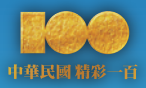

# 集保帳戶資料@查詢

使用說明

集保語音查詢系統

集保帳戶及境外基金資料查詢系統

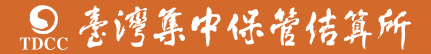

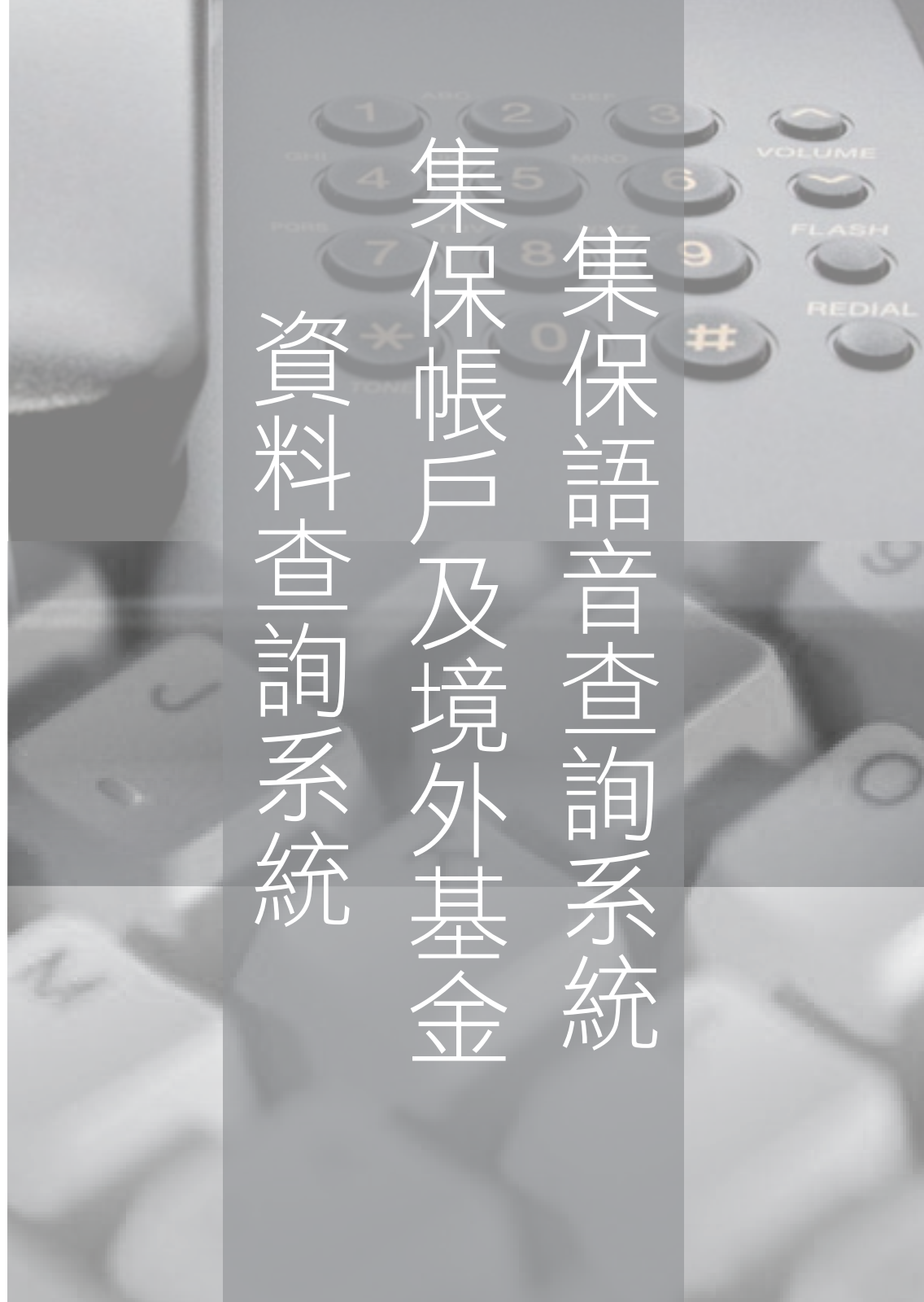

前 言

集保結算所為加強對投資人之服務,設置「集保語音查詢 系統」及「集保帳戶及境外基金資料查詢系統」,投資人可視 其便利性,透過電話或網際網路查詢集保相關資訊。

「集保語音查詢系統」自85年元月正式啟用,該系統採用 中華電信數據語音服務系統,各地區的投資人可使用同一查詢 專線,撥通後輸入服務代碼,即可查詢集保帳戶相關資料。

鑑於網際網路日益普及,為符合現代社會之需求,集保結 算所於93年12月建置「網際網路查詢集保帳戶資料系統」,投 資人可以透過該查詢系統,快速掌握其集保帳戶內的普通交易 餘額資料、信用交易餘額資料、中籤資料、設質餘額資料、款 項劃撥帳號、債券存摺資料,以及辦理密碼變更,提供投資人 另一項查詢管道。 另集保結算所配合境外基金資訊傳輸暨款項收付服務之提 供,為確保投資人權益,自95年7月起再擴大「集保語音查詢系 統」及「網際網路查詢集保帳戶資料系統」之查詢範圍,凡是 透過與集保結算所簽約之總代理人或銷售機構投資境外基金之 投資人,均可利用「集保語音查詢系統」或「集保帳戶及境外 基金資料查詢系統」,查詢境外基金相關資料,使投資人輕鬆 掌握投資狀況,維護自身權益。

為增進投資人對於「集保語音查詢系統」及「集保帳戶及 境外基金資料查詢系統」使用方式之了解,特製作本手冊提供 投資人參閱。

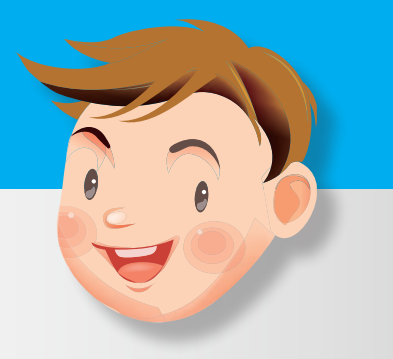

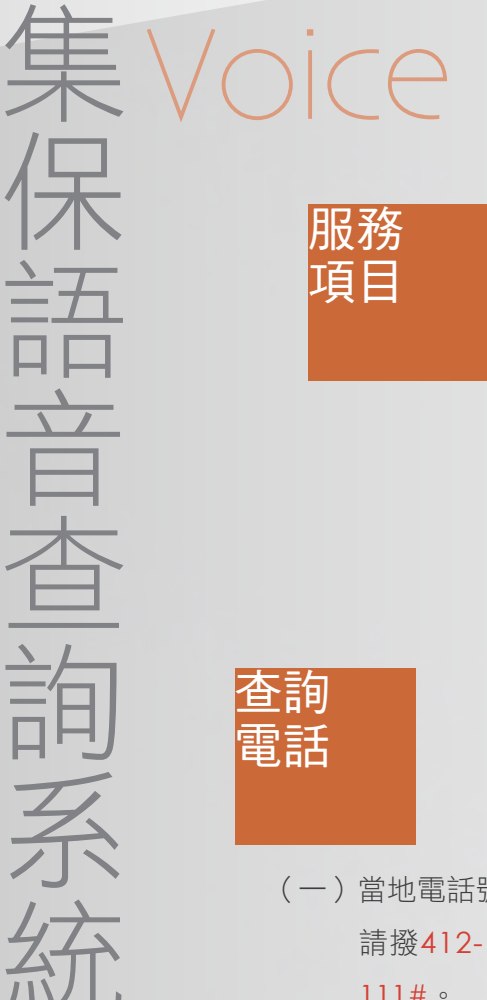

### 集保帳戶資料查詢

- 1、普通交易餘額資料
- 2、信用交易餘額資料
- 3、中籤資料
- 4、設質餘額資料
- 5、款項劃撥帳號

### 債券存摺資料查詢

### 境外基金資料查詢

- 1、境外基金餘額資料
- 2、銀行款項帳號

語音查詢密碼設定及變更

- (一)當地電話號碼七碼或八碼地區(含金門),
   請撥412-1111,撥通後請再輸入服務代碼
   111#。
- (二)當地電話號碼六碼地區請撥41-1111,撥通 後請再輸入服務代碼111#。

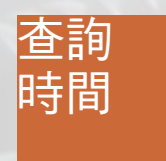

每週一至週五上午六時至晚上十二時 (例假日除外)。

杳諂 方法

- (一)使用本系統前,請先向您往來的證券商或往來銷售機構 申請設定查詢密碼,或利用本系統之「語音查詢密碼設 定或變更」功能辦理。
- (二)投資人輸入集保帳號與查詢密碼後,可選擇查詢該集保 帳戶內單筆證券或所有證券餘額。
- (三)投資人輸入境外基金帳號與查詢密碼後,可查詢境外基金餘額資料或銀行款項帳號。
  - (四)僅查詢附條件債券存摺餘額者,輸入身分證字號或營利 事業統一編號,及債券存摺編號,即可查詢。
  - (五) 帳號或身分證字號英文字母輸入檢索對照表:

| 英文字母 | 電話按鍵 | 英文字母 | 電話按鍵 | 英文字母 | 電話按鍵  | 英文字母 | 電話按鍵 |
|------|------|------|------|------|-------|------|------|
| Α    | *01  | N    | * 14 | а    | *31   | n    | *44  |
| В    | *02  | 0    | * 15 | b    | * 32  | 0    | * 45 |
| С    | *03  | Р    | * 16 | с    | * 33  | р    | *46  |
| D    | *04  | Q    | * 17 | d    | * 34  | q    | * 47 |
| E    | *05  | R    | * 18 | е    | * 35  | r    | * 48 |
| F    | *06  | S    | * 19 | f    | * 36  | s    | *49  |
| G    | *07  | Т    | * 20 | g    | * 37  | t    | * 50 |
| Н    | *08  | U    | *21  | h    | * 38  | u    | *51  |
| 1    | *09  | V    | *22  | i i  | * 39  | v    | * 52 |
| J    | * 10 | W    | *23  | j    | * 40  | w    | * 53 |
| K    | * 11 | Х    | *24  | k    | * 4 1 | x    | * 54 |
| L    | * 12 | Y    | * 25 | 1    | * 42  | У    | * 55 |
| М    | *13  | Z    | *26  | m    | *43   | z    | * 56 |

### 語音查詢集保帳戶資料操作説明

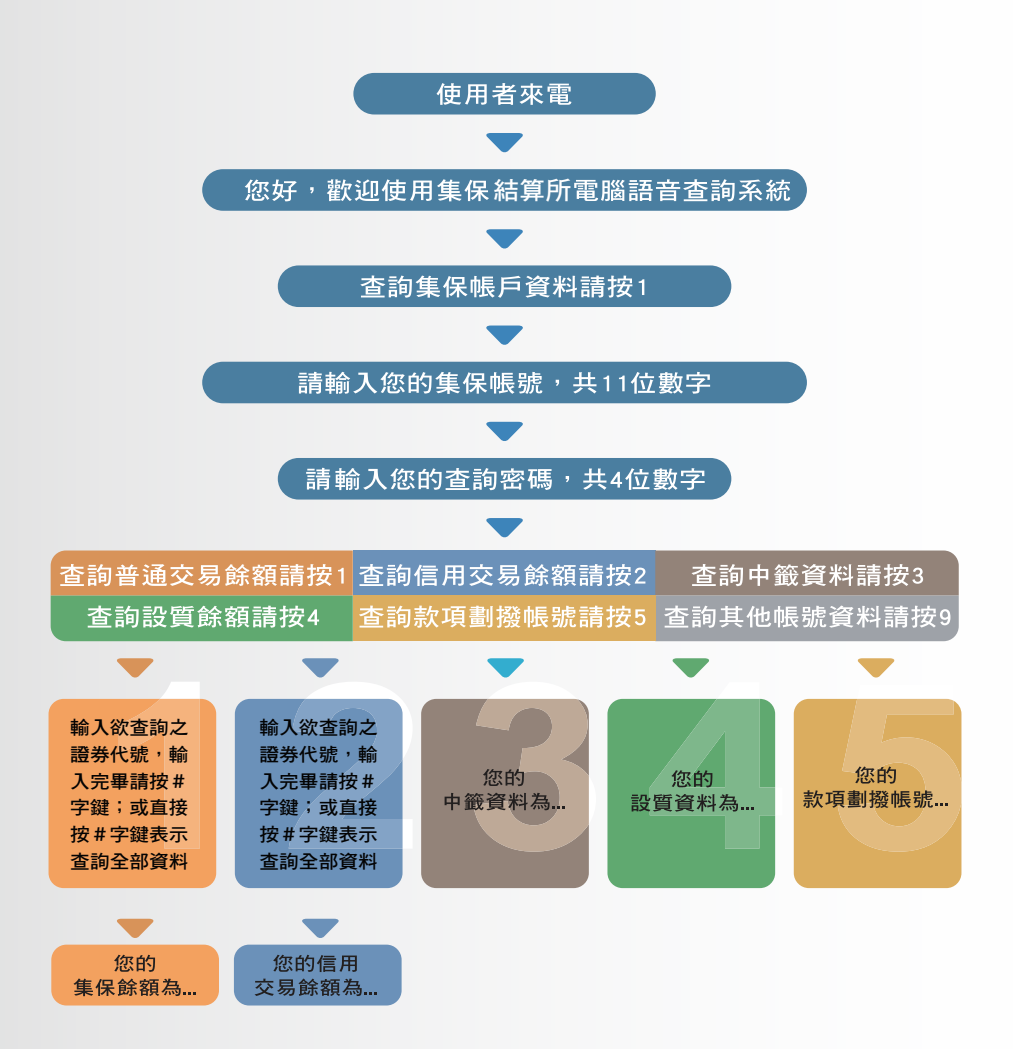

註:集保帳號英文字母按鍵轉換方式,請參閱前述「查詢方法、(五)帳號 或身分證字號英文字母輸入檢索對照表」輸入。

### 語音查詢債券存摺資料操作説明

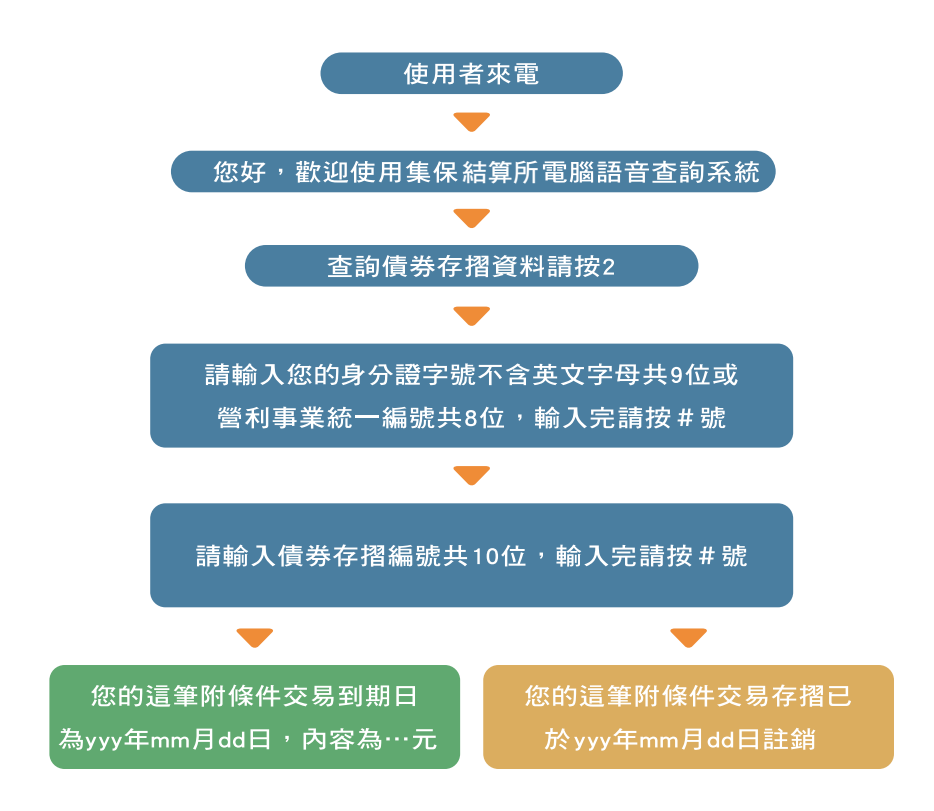

### 語音查詢境外基金帳戶資料操作説明

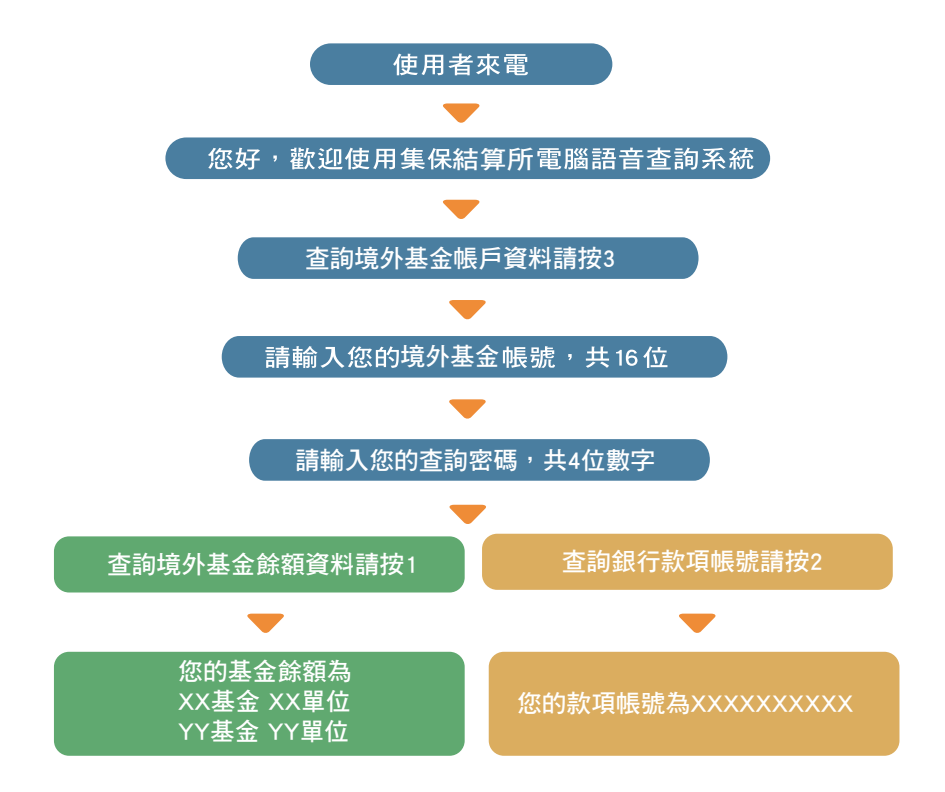

註:境外基金帳號英文字母按鍵轉換方式,請參閱前述「查詢方法、(五) 帳號或身分證字號英文字母輸入檢索對照表」輸入。

### 語音查詢密碼設定或變更説明操作説明

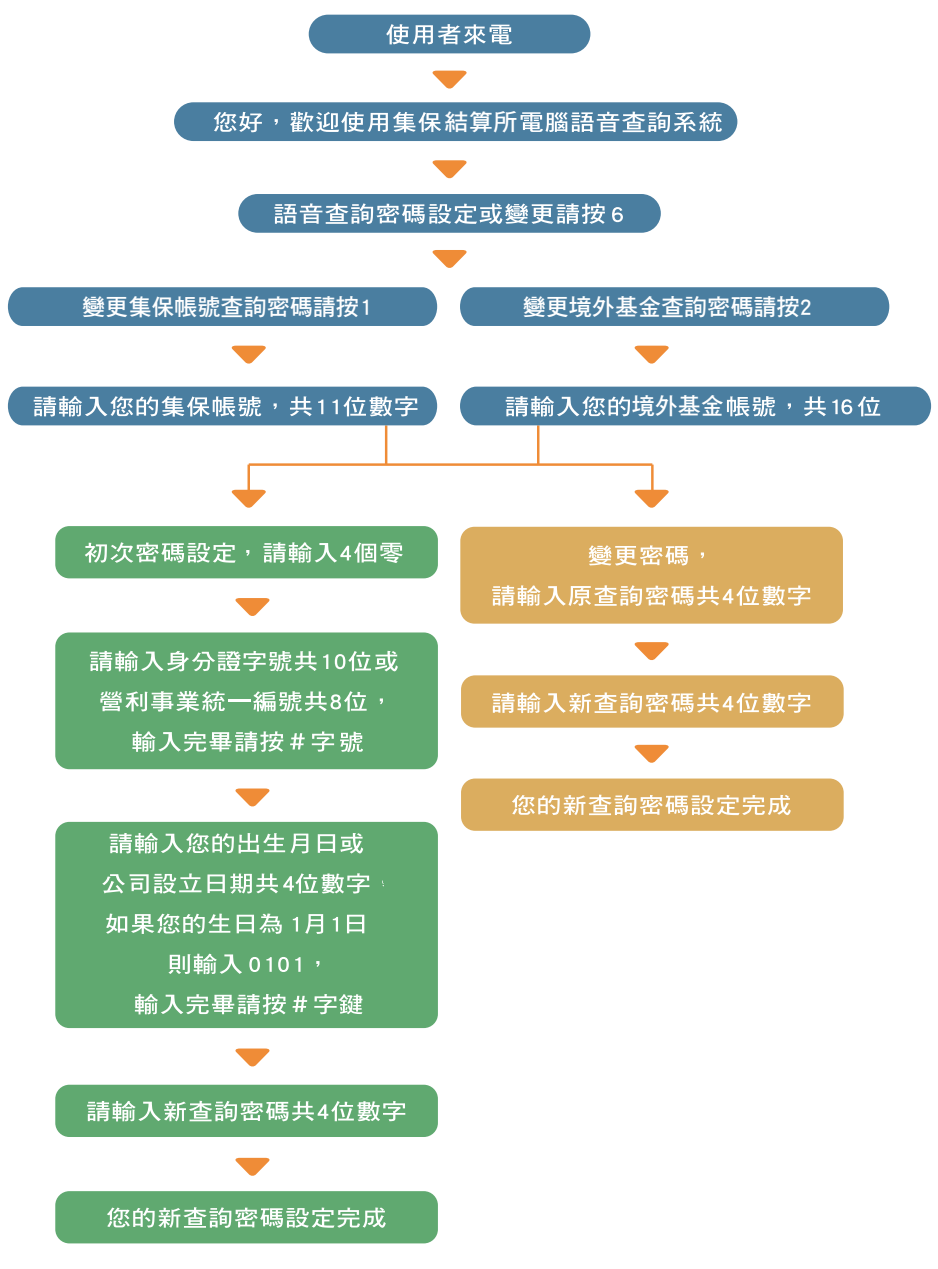

註:帳號及身分證字號英文字母按鍵轉換方式,請參閱前述「查詢方法、 (五)帳號或身分證字號英文字母輸入檢索對照表」輸入。

集保帳戶 Internet 資料查詢 及境 系外基 

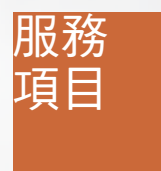

### 集保帳戶查詢

- 1、普通交易餘額資料
- 2、信用交易餘額資料
- 3、中籤資料
- 4、設質餘額資料
- 5、款項劃撥帳號

### 債券存摺資料查詢

### 境外基金資料查詢

- 1、境外基金餘額資料
- 2、投資損益資料
- 3、交易明細資料
- 4、定期定額扣款資料
- 5、銀行款項帳號

#### 密碼變更

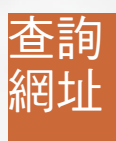

http://www.tdcc.com.tw網址下的首頁/ 快速連結/集保帳戶及境外基金資料查詢系統。

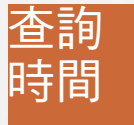

每週一至週五上午六時至晚上十二時 (例假日除外)。

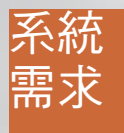

請使用 Internet Explorer 5.0 以上瀏覽器, 最佳解析度 1024 x 768。

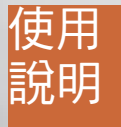

- (一)服務對象:
  - 1、於往來證券商開設集保帳戶之投資人。
  - 2、持有債券存摺之投資人。
  - 3、同意以總代理人或銷售機構名義申購境 外基金之投資人。

#### (二)登記手續:

- 1、欲查詢集保帳戶資料者,請攜帶集保帳
   戶原留印鑑及身分證明文件至往來證券
   商申請登記,以取得『網際網路帳戶資料查詢密碼通知書』。
- 2、欲查詢境外基金資料者,請攜帶境外基金帳戶原留印鑑及身分證明文件至往來銷售機構申請網際網路查詢登記,並設定初始密碼。

- (三)密碼遺忘或連續錯誤四次之處理程序:
  - 1、密碼遺忘:請攜帶集保帳戶原留印鑑及身分證明文件至 往來證券商重新申請辦理登記,並取得『網際網路帳戶 資料查詢密碼通知書』;或請攜帶境外基金帳戶原留印 鑑及身分證明文件至往來境外基金銷售機構重新申請辦 理登記。
  - 2、密碼連續錯誤四次:當日帳號查詢暫停使用,集保帳戶 或境外基金帳戶請洽往來證券商或境外基金銷售機構重 新申請辦理登記,或待隔日再行使用。
- (四)為保障投資人權益,建議每三個月變更一次密碼。
- (五)查詢普通交易有價證券之餘額,係截至前一營業日之數 額(包含前一營業日自集中市場與櫃檯買賣市場買進有 價證券之數額並扣除賣出之數額)。
- (六)查詢境外基金之餘額,係截至前一營業日經總代理人完 成交易確認之數額(含申購、買回、轉換及孳息分派再 投資等)。
- (七)信用買進之有價證券為授信機構之擔保品。
- (八)離開前請務必登出系統,以確保資料安全。
- (九)部分電腦罕用字可能無法於您的電腦前觀看。

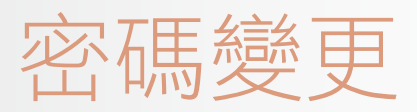

操作説明

### Password change instructions

首次進入集保帳戶及境外基金資料查詢系統網頁,請先辦理 『密碼變更』,方可使用本系統查詢資料:

步驟1、請點選網頁左方『密碼變更』選項。

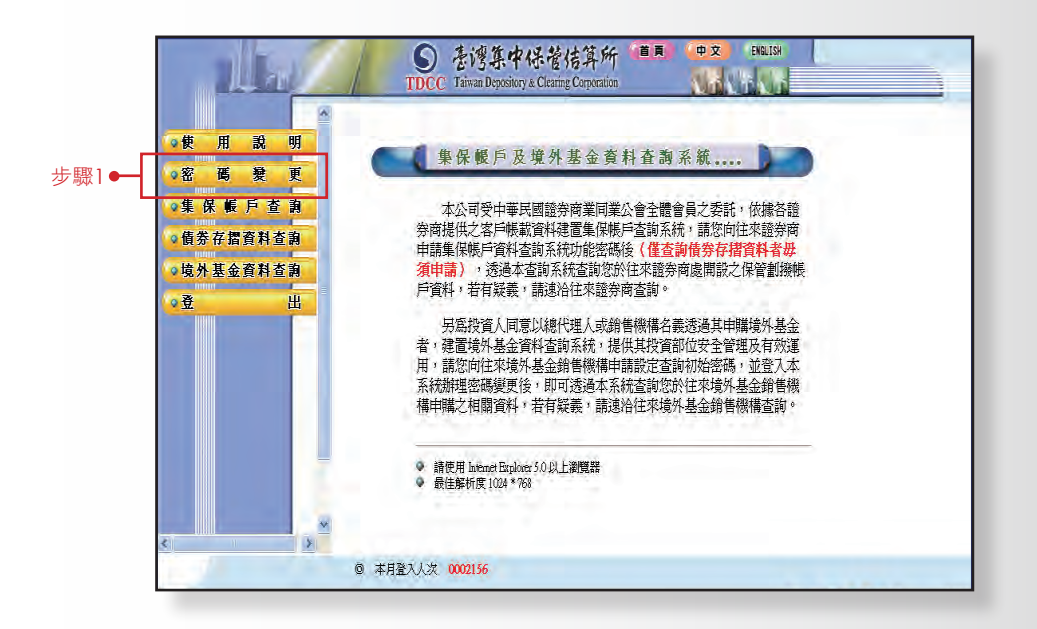

### query 集保帳戶密碼變更

步驟1:請輸入『集保帳號』及『密碼』。

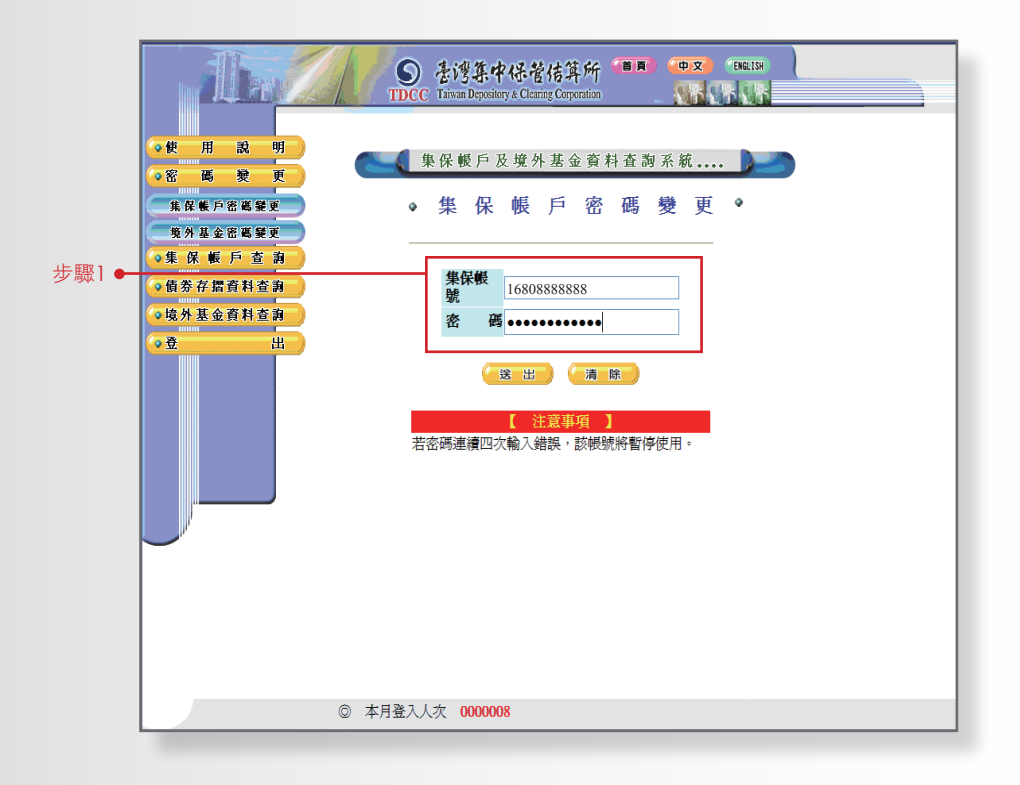

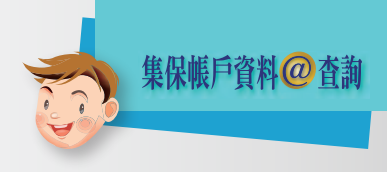

步驟2:密碼變更請輸入『身分證字號』及『新密碼』(8至12 碼),點選送出後,即可確認變更密碼是否成功。

|        | ●使用 說 明      | ●●●「「「「「」」」を注意した。                                         | **   |
|--------|--------------|-----------------------------------------------------------|------|
|        | ◎密 碼 粳 更     | 来休眠广风境外茎並具杆宜調术                                            | 81   |
|        | 集保帳戶密碼變更     | • 集 保 帳 戶 密 碼 變                                           | 更。   |
|        | 境外基金密碼變更     |                                                           |      |
| 取2 🗕   | ◎集 保 帳 戶 查 詢 | 集保帳號 16808888888                                          |      |
| 刷林 🗸 🔍 | 。債券存摺資料查詢    | 身分證字號 A123456789                                          |      |
|        | 境外基金資料查詢     | 新密碼 ••••••••• (8~1)                                       | 2碼)  |
|        | ●登 出         | 確認新密碼 •••••• (8~1)                                        | 2碼)  |
|        |              | (注出) (清晰)                                                 | 1.11 |
|        |              |                                                           | -    |
|        |              | 1 諸勿使用集保能號香本喻來確。                                          |      |
|        |              |                                                           |      |
|        |              | 2. 密碼不要全爲數字。                                              |      |
|        |              | 2.密碼不要全爲數字。<br>3.請勿使用生日或身分證號爲查詢密碼。                        |      |
|        |              | 2.密碼不要全局數字。<br>3.請勿使用生日或身分證號爲查詢密碼。<br>4.請勿使用進續數字或字母爲查詢密碼。 |      |

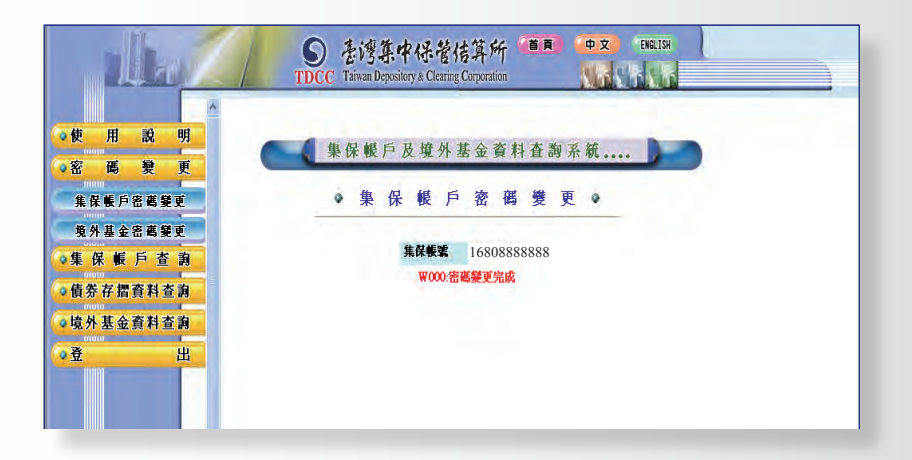

### query 境外基金密碼變更

步驟1:請輸入『境外基金帳號』及『密碼』。

| 步驟1 • · · · · · · · · · · · · · · · · · · |                |
|-------------------------------------------|----------------|
|                                           |                |
|                                           | 0 #RBAAX 00000 |

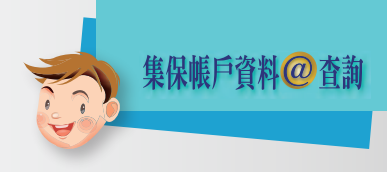

步驟2:密碼變更請輸入『身分證字號』及『新密碼』(8至12 碼),點選送出後,即可確認變更密碼是否成功。

|       | ●使用                                   | a y         | TDEC Taiwan Depository & Cleaning Conjunction<br>集保帳戶及境外基金資料查詢系統      |
|-------|---------------------------------------|-------------|-----------------------------------------------------------------------|
|       | <ul> <li>密碼</li> <li>集保帳戶密</li> </ul> | 變 更<br>萬變更  | ●境外基金密碼變更●                                                            |
| 步驟2 ➡ | 境外基金密<br>• 集 保 帳 F                    | 碼 變更<br>查 韵 | 境外基金帳號 A168088888888888888888888888888888888888                       |
|       | ◎債券存摺資 ◎境外基金資                         | 料查詢<br>料查詢  | 新 密 舊 (8-12萬)<br>確認新容額                                                |
|       | <mark>●登</mark>                       | 出           | (送出)(清除)                                                              |
|       |                                       |             | ( 注意事項 )<br>1 法建不需点为新研究                                               |
|       |                                       | *           | 1. 四時(安本時朝史十)<br>2.諸勿使用生日時後世帝帝王を始め道。<br>2. 延州市時時間帝帝帝王を始め道。            |
|       | <u> </u>                              | >           | 3. 新尔使用連續數字或字母為查詢密碼。<br>1. 新尔使用連續數字或字母為查詢密碼。<br>1. 新尔达和1. 新尔达和1. 新尔达尔 |

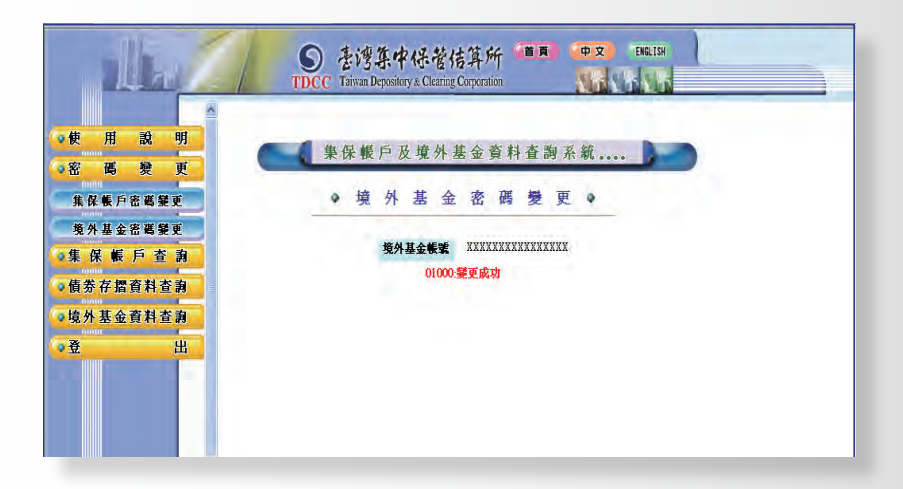

## 集保帳戶查詢

### 操作説明

Depository account query instructions 步驟1:請點選網頁左方『集保帳戶查詢』選項。 步驟2:請輸入『集保帳號』及『密碼』,點選送出後,即可進 入『杳詢項目撰單』。

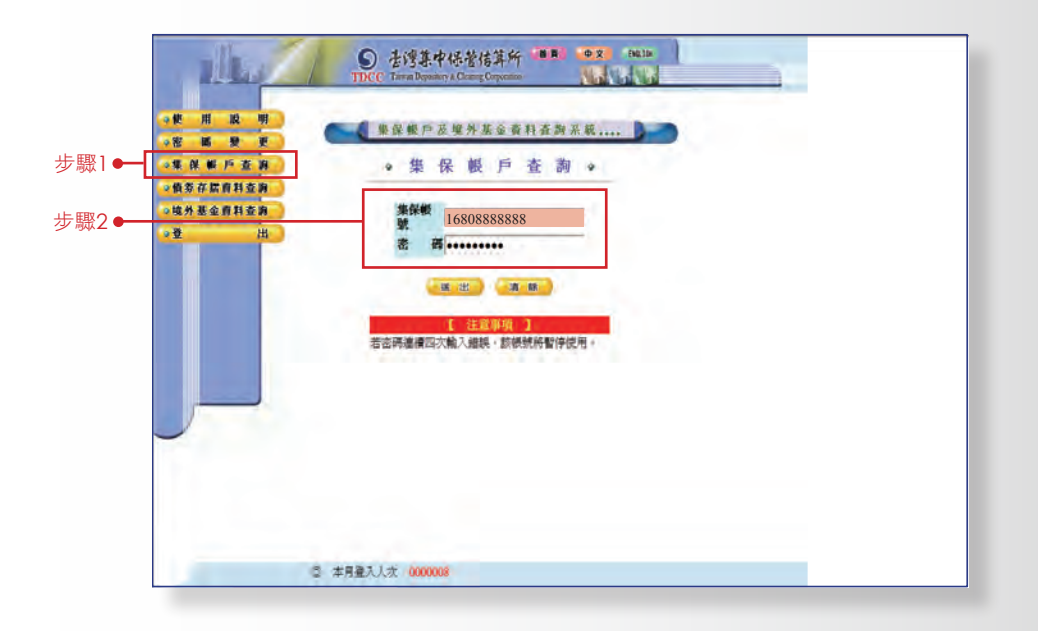

### query 查詢普通交易餘額資料

步驟1:請點選『查詢項目選單』中『普通交易餘額資料』項目。

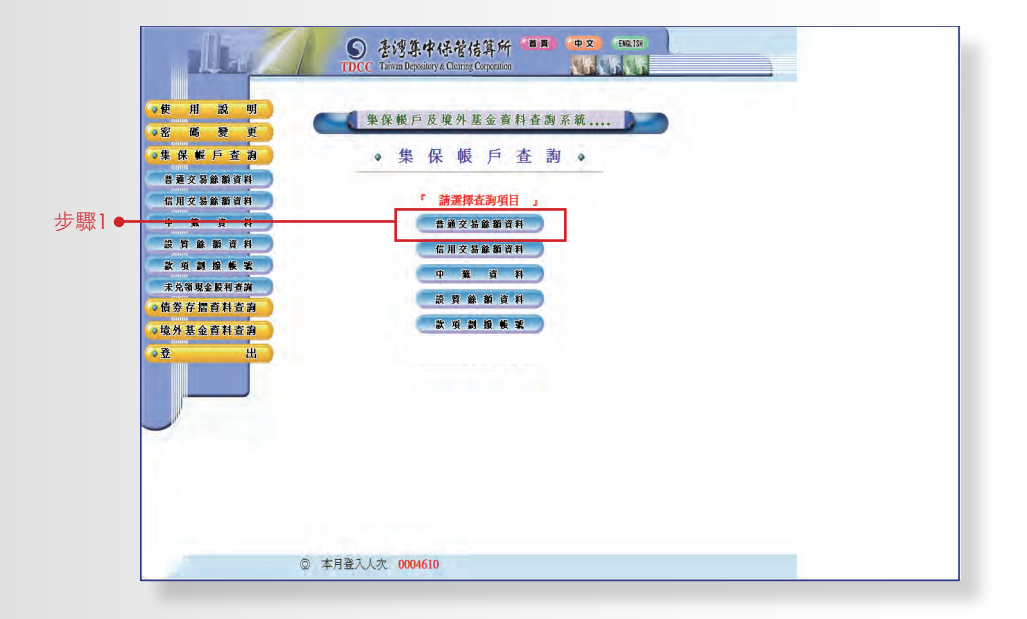

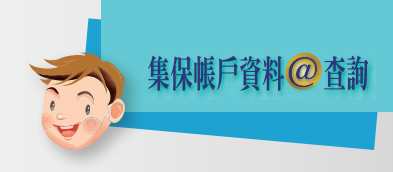

步驟2:請輸入欲查詢之『證券代號』,點選送出後,即可得知 該證券之普通交易餘額資料;或不輸入證券代號,直接 點選送出,即可查詢全部證券之普通交易餘額。

|             | Alle A                                      | ● を淳集中保管結算所<br>TDCC Tanua Deputity & Cleang Carpitetion |  |
|-------------|---------------------------------------------|---------------------------------------------------------|--|
|             | <ul> <li>●便用說明</li> <li>&gt;密碼變更</li> </ul> | 攀保幔户及境外赛金剪料查韵系统                                         |  |
|             | ●集保帐户者的                                     | ◆ 普 通 交 易 餘 額 資 料 ◆                                     |  |
|             | 普加交易除期資料<br>信用交易除期資料                        | <b>國</b> 勞代                                             |  |
| '9' MAK Z ♥ |                                             | 3%                                                      |  |
|             |                                             | · 题 出   · 滴 陳                                           |  |
|             | 未兑销现金股利查询<br>> 值券存摺查料查询                     | [ 注意事項 ]<br>證券代號不輸入軟空白表示查詢金部。                           |  |
|             | ~ 境外基金資料查詢                                  |                                                         |  |
|             |                                             |                                                         |  |

| alle           | S DCC  | <b>表湾集中</b><br>Taiwan Depositor | 保管信算<br>y & Clearing Corp | F FAF 🧐 | <b>XA) (</b> | ÞÝ ENG.       | ISH      |    |   |
|----------------|--------|---------------------------------|---------------------------|---------|--------------|---------------|----------|----|---|
| ·使用說明<br>·密碼發更 |        | <b>一</b> (集(                    | 呆帳戶及                      | 境外基     | <b>吉金</b> 資料 | 查詢系統          | ŧ        |    |   |
| ● 朱 保 転 尸 查 詞  |        | • 晋                             | 通 义                       | 汤       | 眎 裕          | 自貨利           | 4 0      |    |   |
| 普通交易餘額資料       |        | and the second                  |                           |         |              |               |          |    |   |
| 信用交易餘額資料       |        | 證商名稱                            | 富貴證券                      |         |              |               |          |    |   |
| 中筆資料           |        | 帳                               | 116808888                 | 888     | <b>査詢日</b>   | 2011/05/10    | 0 15:33  |    |   |
| 設質餘額資料         |        | 航社女                             | TEST                      |         | 朔            | to the second |          |    |   |
| 款項創撥展號         |        | XI 1                            | 11231                     |         |              |               |          |    |   |
| 未兑销现金股利查詢      | 如下爲台端放 | 《富貴證券                           | 之音                        | 通交易     | 餘額資料:        |               |          |    |   |
| 信券存得資料咨询       | 證券代號   |                                 | 證券名                       | 稱       |              | 餘             | 額        | 備  | 註 |
|                | 1229   | 聯華實業                            |                           |         |              |               | 5,249.   | 00 |   |
| 境外基金資料查詢       | 1301   | 台塑                              |                           |         |              |               | 4,000.   | 00 |   |
| 登 出            | 1504   | 東元                              |                           |         |              |               | 14,590.  | 00 |   |
|                | 1807   | 羅馬磁磚                            |                           |         |              |               | 125,892. | 00 |   |
|                | 1904   | 正隆                              |                           |         |              |               | 23,000.  | 00 |   |
|                | 2301   | 光寶科                             |                           |         |              |               | 2,084.   | 00 |   |
| J.             | 2316   | 楠梓電子                            |                           |         |              | 1             | 7,279.   | 00 |   |
|                | 2317   | 鴻海精密                            |                           |         |              |               | 4,060.   | 00 |   |

### query 查詢信用交易餘額資料

步驟1:請點選『查詢項目選單』中『信用交易餘額資料』項目。

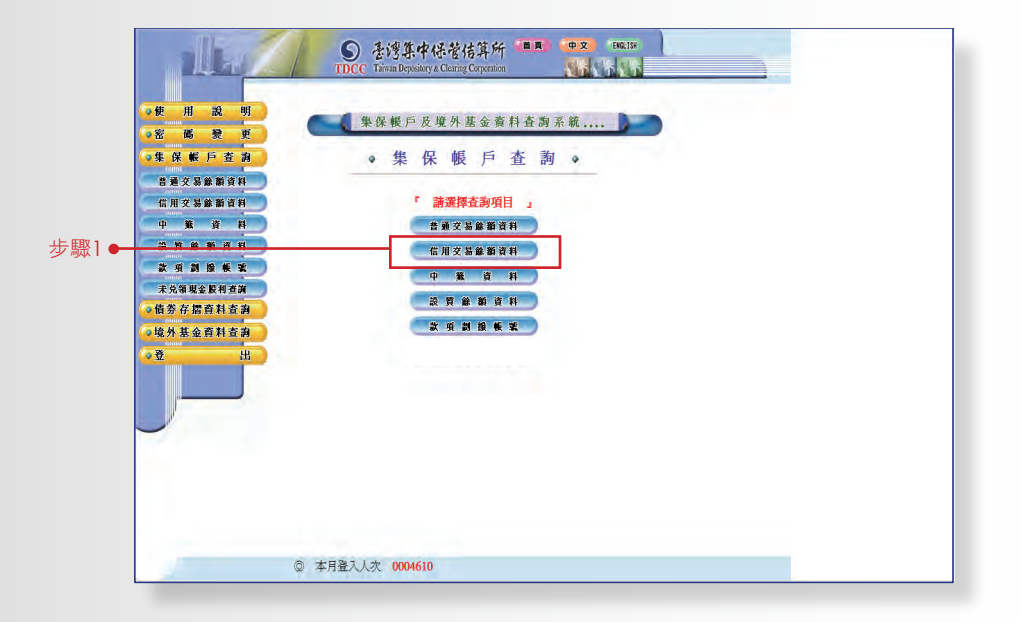

步驟2:請輸入欲查詢之『證券代號』,點選送出後,即可得知 該證券之信用交易餘額資料;或不輸入證券代號,直接 點選送出,即可查詢全部證券之信用交易餘額。

|       | July 1                                        | S 圣鸿集中保管结算所 ···································· |
|-------|-----------------------------------------------|--------------------------------------------------|
|       | ○使用液明<br>○密器發更<br>○生尿板戶查詢                     | <ul> <li>● 信用交易餘額資料</li> </ul>                   |
| 步驟2 ━ | 普雅交易餘額資料<br>在用交易餘面資料<br>中 班 資 料<br>設 其 飲 前 資料 | 激勞代                                              |
|       | 款項劃接株式<br>未完結現金設料查測<br>。 氨芳芹菜香料查用             | 後一出 ) 清 他 )<br>( 注意事項 )<br>超步代號不輸入成室白表示查购全部。     |
|       | • 2 H                                         |                                                  |

|                       |         | 5 1                 | 湾集          | 中保省            | 估算         | 所   | BA  | ф<br>(ц) | Ż       | ENGLISH  |            |       |   |
|-----------------------|---------|---------------------|-------------|----------------|------------|-----|-----|----------|---------|----------|------------|-------|---|
|                       |         | Thee is             | and a cyclo | ini y in conta | of early a |     |     | -        | 1000    | 1.00.0   | -          | -     | - |
| 使用說明                  |         | 1                   | -           |                | _          |     |     |          | _       |          |            | 1     |   |
| 20 70 80 W            |         |                     |             | 已保根            | 戶及非        | 泉外王 | 長金勇 | [料]      | 生制系     | .紙       |            |       |   |
|                       |         |                     | 1           | -              | -          | -   |     | are      | -       | ded      |            |       |   |
| 非保軟戶查測                | A       |                     | • 1         | 言 用            | 父          | 易   | 酥   | 額        | 貧       | 科        | 9          |       |   |
| <b>科安福林品交科</b>        |         |                     |             |                |            |     |     |          |         |          |            |       |   |
| 信用交易餘斷資料              |         | 18                  | 證商名         | 橋 富貴           | 證券         |     |     |          |         |          |            |       |   |
| Ф <b>В</b> Ø <b>Н</b> | (1) (i) |                     | HE.         | 100            | 00000      | 000 | 查詢  | 8        | 2011/04 | 00.160   |            |       |   |
|                       |         |                     | 號           | 1680           | 188888     | 588 | 期   | 1        | 2011/0. | 10 15.   | 2-0        |       |   |
|                       | 4       |                     | 姓           | 名TE            | ST         |     |     |          |         |          |            |       |   |
|                       |         |                     | _           |                | -          |     |     |          |         |          |            |       |   |
| <b>经兑销现金股利</b> 推测     | 證券代     | . Mt                | 證           | 券 名            | 稱          |     |     | 信        | 用自      | 余 額      | <b>夜信機</b> | 備     | 註 |
| 券存摺資料查詢               | 1301    | 合證                  | -           | -              |            | -   |     |          |         | 4.000.0  | 0合約        | 設立    | - |
| <b>补基金资料查询</b>        | 1904    | 正隆                  |             |                |            |     |     |          |         | 20,000.0 | 0目時        | 融資    |   |
| щ                     | 2337    | 旺宏電子                | -           |                |            |     |     |          |         | 2,000.0  | 10自辩       | 融資    |   |
|                       | 2350    | 遺電                  |             |                |            |     |     |          |         | 5,000.0  | 0自辩        | 融資    |   |
|                       | 2362    | 藍天電腦                |             |                |            |     |     |          |         | 2,000.0  | 10自辩       | 融資    |   |
|                       | 2392    | 正歲                  |             |                |            |     |     |          |         | 2,000.0  | 10 自辩      | 融資    |   |
| <i>y</i> .            | 2409    | 友達                  |             |                |            |     |     |          |         | 3,000.0  | 0目辨        | 融資    |   |
|                       | 2448    | 品質                  |             |                |            |     |     |          |         | 2,000.0  | 0目前        | 融資    |   |
|                       | 2535    | 運動工程                | -           |                |            |     | _   |          |         | 8,000.0  |            | 御賀    |   |
|                       | 2000    | <b>治氏机通</b><br>首次計算 |             |                |            |     |     |          |         | 1,000.0  | い自然        | 用資    |   |
|                       | 2015    | 145(12:0) 796       |             |                |            |     |     |          |         | 2.000.0  | NY DIS NY  | 10.91 |   |

集保帳戶資料@查詢

### query 查詢中籤資料

步驟1:請點選『查詢項目選單』中『中籤資料』項目。

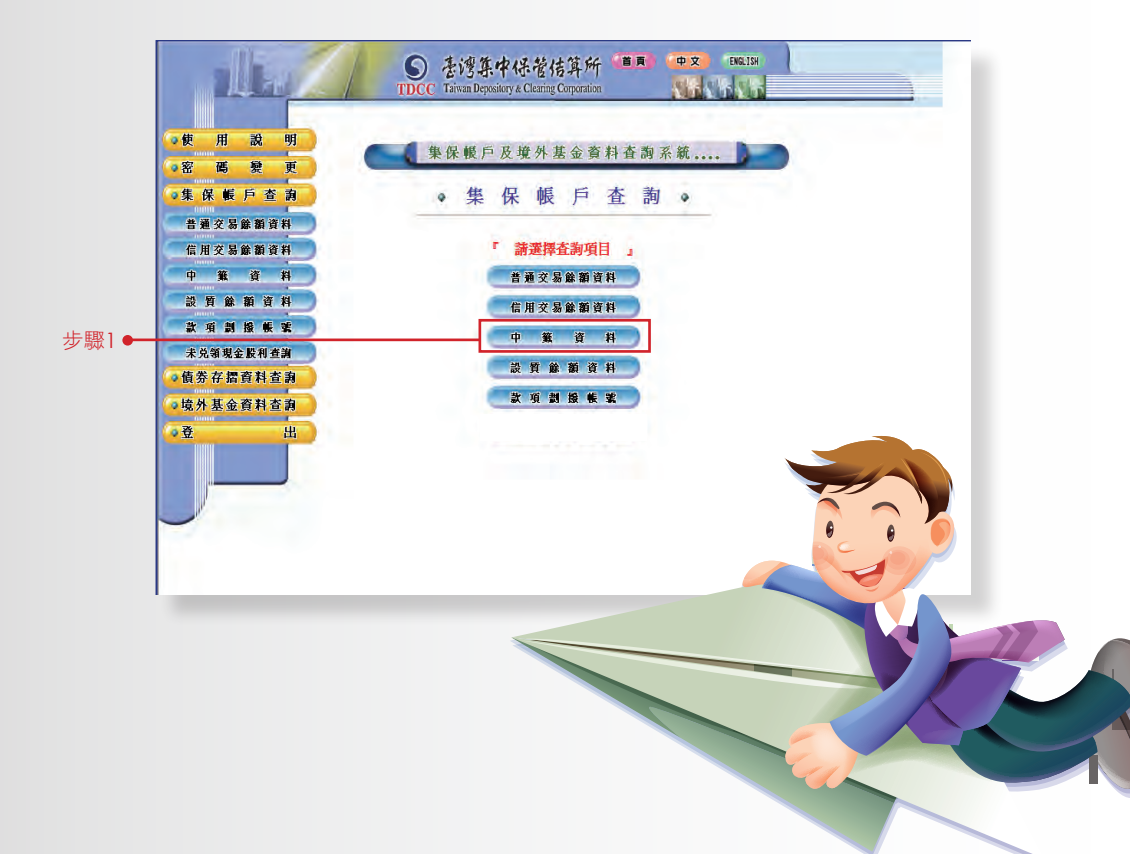

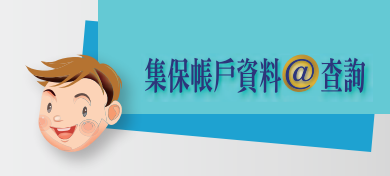

步驟2:請輸入欲查詢之『證券代號』,點選送出後,即可得知 該證券之中籤資料;或不輸入證券代號,直接點選送 出,即可查詢全部證券之中籤資料。

| • 使                                                                                                    | H 12 91                                                                                                    | 金 集保權                                                                                                    | 戶及境外基金                                                                                                    | · 資料查測;                                             | 系統                                                                                                    |                      |   |   |
|----------------------------------------------------------------------------------------------------|----------------------------------------------------------------------------------------------------|----------------------------------------------------------------------------------------------------|----------------------------------------------------------------------------------------------------|-----------------------------------------------------|----------------------------------------------------------------------------------------------------|----------------------|---|---|
|                                                                                                    | 保護戶查測                                                                                                    | 0                                                                                                    | 中鐵資                                                                                                    | 首料。                                                 |                                                                                                    |                      |   |   |
| ঢ়驟2●                                                                                                    | 加交易餘新資料                                                                                                    | 3                                                                                                    | 世券代<br>虎                                                                                                    | 1                                                   |                                                                                                    |                      |   |   |
| 10                                                                                                    | *****                                                                                                    |                                                                                                    | 8 2                                                                                                    | 清慈                                                  |                                                                                                    |                      |   |   |
|                                                                                                    | 先領現金股利查測<br>券存据資料查約<br>A 基金委員会的                                                                                                    | 離券代號不                                                                                                    | 【 注意事]<br>输入或空白表示器                                                                                                    | 到 】<br>都將全部。                                        |                                                                                                    |                      |   |   |
| - <u>1</u>                                                                                                    | 27 25 25 25 25 25 25 25 25 25 25 25 25 25                                                                                                    |                                                                                                    |                                                                                                    |                                                     |                                                                                                    |                      |   |   |
|                                                                                                    |                                                                                                    |                                                                                                    |                                                                                                    |                                                     |                                                                                                    |                      |   |   |
|                                                                                                    |                                                                                                    |                                                                                                    |                                                                                                    |                                                     |                                                                                                    |                      |   |   |
| _                                                                                                    | -                                                                                                    |                                                                                                    |                                                                                                    |                                                     |                                                                                                    |                      |   |   |
|                                                                                                    |                                                                                                    |                                                                                                    |                                                                                                    |                                                     | _                                                                                                    |                      |   |   |
|                                                                                                    | -15                                                                                                    | S 218:                                                                                                    | 案中保管信算                                                                                                    | M (11)                                              | Ф <u>х</u> палн                                                                                                    |                      |   | _ |
|                                                                                                    | 14                                                                                                    | ्र देखें<br>TDCC Teamb                                                                                                    | 条中保管信算<br>posiery & Classicy Coppe                                                                                       | - <b>M</b> (11)                                     | TELE                                                                                                    |                      |   |   |
| - #                                                                                                    | <u>п к я</u>                                                                                                    | S 분행:<br>TDCC Texa Do                                                                                                    | 集中保管信算<br>projeny's Classe Copy<br>集保银户及支                                                                                | <b>所 100</b><br>min<br>兜外茶金賣                        | •• 2 nata<br>14 1 1                                                                                                    |                      |   |   |
|                                                                                                    |                                                                                                    | ی<br>TDEC Takend                                                                                                    | <b>集中保管信算</b><br>maintys Classe Compo<br>集保報戶及5<br>● 中                                                                   | 所 <b>10.0</b><br>min<br>策外基金賣<br>籤 資                | (10.2) BELB<br>利吉湖派航<br>料 。                                                                                                    |                      |   |   |
|                                                                                                    | 用股明<br>希爱更<br>众歌戶在前<br>弟又基始前日<br>加支基始前日                                                                                                    | DCC Tool                                                                                                    | 集中保管估算<br>proving a Classic Corpo<br>集保報戶及<br>• 中<br>洛爾 富貴證券                                                             | 所 (王明)<br>堂外兼金責<br>籤 資                              | ● 2 natio<br>料査別系統<br>料 ●                                                                                                    |                      |   |   |
| の中部の中部の日本の日本の日本の日本の日本の日本の日本の日本の日本の日本の日本の日本の日本の                                                                                                    | 用 政 明<br>用 政 明<br>聲 輕 章 前<br>資又該該該有<br>月<br>文3該該該有<br>用<br>文3該該該有<br>用<br>現<br>用<br>章<br>章<br>章<br>章<br>章<br>章<br>章<br>章<br>章<br>章<br>章<br>章<br>章<br>章<br>章<br>章<br>章                        | S 法语-<br>TDEC Taken D                                                                                                    | 集中任考信年<br>woizey & Claster Corpo<br>集保報 戸及<br>・ 中<br>注意<br>高貴證券<br>16808888<br>名王EST                                     | 所 (10月)<br>室外末金奏<br>籤 査<br>1888 期                   | (10.2) - DBU10<br>料査測系統<br>料 - 2<br>2011/05/10 15:34                                                                                                    |                      |   |   |
| → <u>他</u> 20<br>→ 20<br>→ 20<br>本 音 四 中 四 東<br>末                                                                                                    | 用 股 明<br>馬 股 明<br>馬 安 安<br>月 安 志 約<br>月 文 志 節 明<br>月 文 志 節 明<br>月 本 節 章 和<br>年 節 章 和<br>年 前 節 敬 紫<br>文 和 刻 節 紫 紫<br>文 和 或 安 明                                                                | S 走诱;<br>TDEC TakenD<br>國際<br>機構<br>整<br>技                                                                                                    | <ul> <li>集保報戶及日</li> <li>集保報戶及日</li> <li>中</li> <li>(名留) 富貴證券</li> <li>16808888</li> <li>名TEST</li> <li>2 券 :</li> </ul> | 所 (111)<br>度外 法 企 資<br>酸 資<br>1888 変列<br>名 朝        | <ul> <li>● 2 BELM</li> <li>料 古約系統</li> <li>料 ・</li> <li>2011/05/10 15:34</li> <li>         股款載存載止日     </li> </ul>                                                          | *                    | Æ |   |
| <ul> <li>- 校</li> <li>- 校</li></ul> | 用 股 明<br>属 股 明<br>属 股 更<br>有 取 户 在 前<br>词 支基能能可利<br>加 定 和<br>有 能 面 可 和<br>" 項 附 是 取<br>有 能 面 可 和<br>" 項 附 是 取<br>考 常 数<br>第 7 常 页 約 书 查 前<br>" 承 附 是 取<br>书<br>" 承 附 是 重 可<br>书<br>" 承 财 是 一 | <ul> <li>         を汚ってして、 であったり、         TDEC Takan Du      </li> <li>         ののでは、         ののでは、         のでは、</li></ul> | 集中任者信件<br>事候報戸及<br>・中<br>第名第 富貴證券<br>16808888<br>名TEST<br>夏 券 3                                                          | 所<br>(年の)<br>(学外末企画<br>(数 資<br>注<br>1888 変列)<br>名 柄 | D 2 PR10<br>計 査 別 系 統<br>料 。<br>2011/05/10 15:34<br>酸数数存載止日<br>の98/05/6                                                                                                    | <b>1</b><br>77<br>77 | Ĕ |   |
| → 桃<br>→ 松<br>→ 空<br>中<br>昭<br>政<br>末<br>米<br>朝<br>明<br>日<br>中<br>昭<br>政<br>末<br>・<br>・<br>第<br>4<br>月<br>9<br>日<br>9<br>日<br>9<br>日<br>9<br>日<br>9<br>日<br>9<br>日<br>9<br>日<br>9<br>日<br>9<br>日<br>9                                                                                                    | 用 股 明<br>局 授 更<br>件 账 戶 查 詞<br>首文基曲動資料<br>川之基動動資料<br>馬 亚 和<br>有 账 面 和<br>有 账 面 和<br>有 账 面 和<br>有 账 面 和<br>有 账 面 和<br>有 账 面 和<br>有 新 服 账 案<br>交流现金取利者詞<br>劳 不能和利素詞<br>外 法 金有科者詞               | <ul> <li>         を決         TDEC TelveD      </li> <li>         ごのでは、      </li> <li>         ごのでは、      </li> <li>         ごのでは、      </li> <li>         ごのでは、      </li> <li>         ごのでは、      </li> <li>         ごのでは、      </li> <li>         ごのでは、      </li> <li>         ごのでは、      </li> <li>         ごのでは、      </li> <li>         ごのでは、      </li> <li>         ごのでは、      </li> <li>         ごのでは、      </li> <li>         このでは、      </li> <li>         このでは、      </li> <li>         このでは、      </li> <li>         このでは、      </li> <li>         このでは、      </li> <li>         このでは、      </li> <li>         このでは、      </li> <li>         このでは、      </li> <li>         このでは、      </li> <li> </li> <li>         このでは、      </li> <li> </li> <li>         このでは、      </li> <li> </li> <li> </li> <li>         このでは、      </li> <li> </li> <li> </li> <li> </li> <li>         このでは、      </li> <li> </li> <li> </li> <li> </li> <li> </li> <li> </li> <li> </li> <li> </li> <li> </li> <li> </li> <li> </li> <li> </li> <li> </li> <li> </li> <li> </li> <li> </li> <li> </li> <li></li></ul>                                                                                                    | <ul> <li>集保報戶及日</li> <li>集保報戶及日</li> <li>中</li> <li>(名稱) 富貴證券</li> <li>16808888</li> <li>名TEST</li> <li>重 券</li> </ul>   | 所<br>(1) (1) (1) (1) (1) (1) (1) (1) (1) (1)        | <ul> <li>● 2 neta</li> <li>料 古 約 系 統</li> <li>料 本</li> <li>2011/05/10 15:34</li> <li>● 2011/05/10 15:34</li> <li>● 203/05x</li> <li>● 098/05x</li> <li>● 098/05x</li> </ul> | 77<br>77             | Ĕ |   |

### query 查詢設質餘額資料

步驟1:請點選『查詢項目選單』中『設質餘額資料』項目。

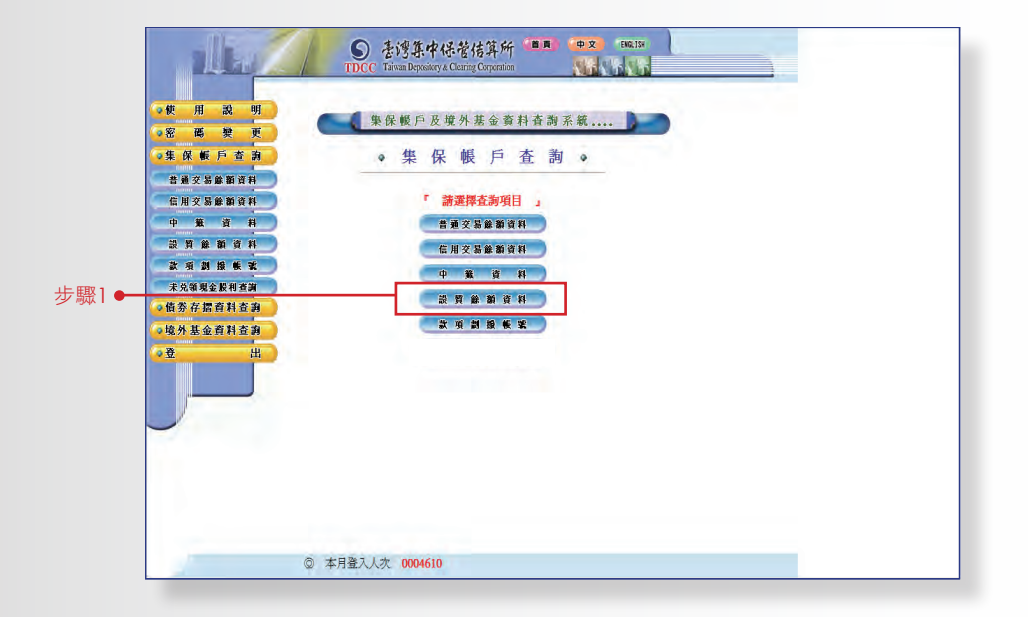

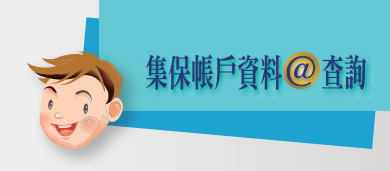

步驟2:請輸入欲查詢之『設質交付編號』,點選送出後,即可得 知該證券之設質餘額資料;不輸入或空白表示查詢全部, 直接點選送出,即可查詢全部證券之設質餘額資料。

| ● 使<br>● 医 1<br>● 生 保<br>普通<br>● 信用<br>■<br>■<br>■<br>■<br>■<br>■<br>■<br>■<br>■<br>■<br>■<br>■<br>■<br>■<br>■<br>■<br>■<br>■<br>■                                                                                                    | 用 武 明<br>碼 教 更<br>都 戶 查 詢<br>女易節前读料<br>文易節前读料<br>文易節前读料<br>数 取 查 料<br>類 服 板 繁                                                                                                    |                                                                                                    | 樂保帳戶及」<br>● 設質<br>設質交付                                                                                                    | <sup>使外居金查料看</sup> 餘额 資                                                                                                    | i海系航。<br>料 ·                                                                                                    |                                                                                                    | •                                                                                                    |                                                                                                    |                                                 |
|----------------------------------------------------------------------------------------------------|----------------------------------------------------------------------------------------------------|----------------------------------------------------------------------------------------------------|----------------------------------------------------------------------------------------------------|----------------------------------------------------------------------------------------------------|----------------------------------------------------------------------------------------------------|----------------------------------------------------------------------------------------------------|----------------------------------------------------------------------------------------------------|----------------------------------------------------------------------------------------------------|-------------------------------------------------|
| ● 監<br>● 監<br>● 監<br>● 監<br>第<br>2<br>● 中<br>■ 記<br>第<br>二<br>二<br>日<br>一<br>日<br>一<br>日<br>一<br>日<br>一<br>日<br>一<br>日<br>一<br>日<br>一<br>日<br>一<br>日<br>一                                                                                                    | 碼 號 更<br>輕 戶 查 消<br>交易能前資料<br>交易能前資料<br>数 道 料<br>動 酸 酸 查 料<br>動 酸 酸 查 料                                                                                                    |                                                                                                    | <ul> <li>設備交付</li> </ul>                                                                                                    | 餘額資                                                                                                    | 料。                                                                                                    |                                                                                                    |                                                                                                    |                                                                                                    |                                                 |
| ●集 條<br>者書<br>名用<br>2<br>●<br>中<br>司 第<br>意 第<br>元 先<br>物<br>●<br>(明 第 行                                                                                                    | 低戶查詢<br>交易並前這科<br>交易並前這科<br>交易並前這科<br>並 資 科<br>款 額 查 科<br>款 額 查 料<br>別 限 帳 號                                                                                                    |                                                                                                    | ● 設質                                                                                                    | 餘額資                                                                                                    | 料。                                                                                                    | _                                                                                                    |                                                                                                    |                                                                                                    |                                                 |
| <u>لا الم</u><br>الم<br>الم<br>الم<br>الم<br>الم<br>الم<br>الم<br>الم<br>الم<br>الم                                                                                                    | 280000<br>280000<br>28000<br>2800000000                                                                                                    |                                                                                                    | 設質交付                                                                                                    | 100 000 40                                                                                                    |                                                                                                    |                                                                                                    |                                                                                                    |                                                                                                    |                                                 |
| ※2 ● 価格                                                                                                    | 2.88833H<br>12 3 H<br>16 16 3 H<br>16 16 4 14<br>19 16 4 14                                                                                                    |                                                                                                    | 設質交付                                                                                                    |                                                                                                    |                                                                                                    |                                                                                                    |                                                                                                    |                                                                                                    |                                                 |
| 2                                                                                                    |                                                                                                    |                                                                                                    | RZ 90 (C1)                                                                                                    | 645                                                                                                    |                                                                                                    | 1                                                                                                    |                                                                                                    |                                                                                                    |                                                 |
| 中<br>設計<br>款項<br>不允明<br>2010<br>2010<br>2010<br>2010<br>2010<br>2010<br>2010<br>201                                                                                                    |                                                                                                    |                                                                                                    | B#                                                                                                    | **                                                                                                    |                                                                                                    |                                                                                                    |                                                                                                    |                                                                                                    |                                                 |
| 23 第<br>28 第<br>末 元 8<br>- 66 第 石                                                                                                    | ***                                                                                                    |                                                                                                    |                                                                                                    |                                                                                                    |                                                                                                    |                                                                                                    |                                                                                                    |                                                                                                    |                                                 |
| 款 看<br>不免留<br>• 值 数 在                                                                                                    |                                                                                                    |                                                                                                    | 10                                                                                                    |                                                                                                    |                                                                                                    |                                                                                                    |                                                                                                    |                                                                                                    |                                                 |
| <b>未</b> 先回<br>● 個 第 行                                                                                                    | -                                                                                                    |                                                                                                    | 15                                                                                                    | 60 / 90 80                                                                                                    |                                                                                                    |                                                                                                    |                                                                                                    |                                                                                                    |                                                 |
| • 值 劳 行                                                                                                    | 田会路知道用                                                                                                    |                                                                                                    |                                                                                                    |                                                                                                    | _                                                                                                    |                                                                                                    |                                                                                                    |                                                                                                    |                                                 |
| V 100 37 12                                                                                                    |                                                                                                    |                                                                                                    |                                                                                                    | 注意和4月 1                                                                                                    | ALC: ALC: ALC: ALC: ALC: ALC: ALC: ALC:                                                                                                    |                                                                                                    |                                                                                                    |                                                                                                    |                                                 |
| and the second second se                                                                                                    | 加里科亚胡                                                                                                    |                                                                                                    | 設置父何得號不開                                                                                                    | 「人取堂日・表示金」                                                                                                    | 同則一當業と                                                                                                    |                                                                                                    |                                                                                                    |                                                                                                    |                                                 |
| ◎境外書                                                                                                    | 甚金資料查詢                                                                                                    |                                                                                                    | <王印度村:                                                                                                    |                                                                                                    |                                                                                                    |                                                                                                    |                                                                                                    |                                                                                                    |                                                 |
| 0.00                                                                                                    | 出                                                                                                    |                                                                                                    |                                                                                                    |                                                                                                    |                                                                                                    |                                                                                                    |                                                                                                    |                                                                                                    |                                                 |
|                                                                                                    | The second second second second second second second second second second second second second second second s                                                                                                    |                                                                                                    |                                                                                                    |                                                                                                    |                                                                                                    |                                                                                                    |                                                                                                    |                                                                                                    |                                                 |
|                                                                                                    |                                                                                                    |                                                                                                    |                                                                                                    |                                                                                                    |                                                                                                    |                                                                                                    |                                                                                                    |                                                                                                    |                                                 |
|                                                                                                    |                                                                                                    |                                                                                                    |                                                                                                    |                                                                                                    |                                                                                                    |                                                                                                    |                                                                                                    |                                                                                                    |                                                 |
|                                                                                                    |                                                                                                    |                                                                                                    |                                                                                                    |                                                                                                    |                                                                                                    |                                                                                                    |                                                                                                    |                                                                                                    |                                                 |
| · · · · · · · · · · · · · · · · · · ·                                                                                                    | 感覺更                                                                                                    |                                                                                                    |                                                                                                    | 果保帳尸及塊                                                                                                    | 外基金荷                                                                                                    | 目音詞系統                                                                                                    |                                                                                                    |                                                                                                    |                                                 |
|                                                                                                    | <b>邮币资源</b>                                                                                                    |                                                                                                    | -                                                                                                    | 果保根尸友现                                                                                                    | 外基金黄                                                                                                    | 目在初系的                                                                                                    |                                                                                                    | •                                                                                                    |                                                 |
| き 単 本                                                                                                    | 概戶查詢<br>7基該前資料                                                                                                    |                                                                                                    |                                                                                                    | ● 設質                                                                                                    | 外基金黄                                                                                                    | 料查勘系統<br>資料。                                                                                                    |                                                                                                    |                                                                                                    |                                                 |
| 着 潮 芬<br>(1) 明 4                                                                                                    | 概 戶 查 約<br>2.易能前資料                                                                                                    |                                                                                                    |                                                                                                    | ● 設質                                                                                                    | 外基金黄                                                                                                    | 自查勘系的<br>資料                                                                                                    | ,<br>,                                                                                                    | •                                                                                                    |                                                 |
|                                                                                                    | 解 戶 查 狗<br>2.易能期資料<br>2.易能期資料                                                                                                    | -                                                                                                    |                                                                                                    | ₩係幾户及號 設貨 約4編 富貴證券 3W018888                                                                                                    | 外基金黄<br>餘額                                                                                                    | 料查勘系制<br>資料。                                                                                                    | 0.15.35                                                                                                    | •                                                                                                    | _                                               |
| 電道 5<br>25 月 5<br>中 5                                                                                                    | <ul> <li>(新算算算)</li> <li>(新算算算算)</li> <li>(新算算算算算)</li> <li>(新算算算算)</li> <li>(新算算算算)</li> <li>(新算算算)</li> <li>(新算算算)</li> <li>(新算算算)</li> <li>(新算算算)</li> <li>(新算算算)</li> <li>(新算算算)</li> <li>(新算算算)</li> <li>(新算算算)</li> <li>(新算算算)</li> <li>(新算算)</li> <li>(新算算)</li> <li>(新算算)</li> <li>(新算算)</li> <li>(新算算)</li> <li>(新算算)</li> <li>(新算算)</li> <li>(新算算)</li> <li>(新算算)</li> <li>(新算]</li> <li>(新算)</li> <li>(新算)</li> <li>(新算)</li> <li>(新算)</li> <li>(新算)</li> <li>(新算)</li> <li>(新算)</li> <li>(新算)</li> <li>(新算)</li> <li>(新算)</li> <li>(新算)</li> <li>(新算)</li> <li>(新算)</li> <li>(新算)</li> <li>(新算)</li> <li>(新算)</li> <li>(新算)</li> <li>(新]</li> <li>(新]</li> <li>(新]</li> <li>(新)</li> <li>(新)</li> <li>(新)</li> <li>(新)</li> <li>(新)</li> <li>(新)</li> <li>(新)</li> <li>(新)</li> <li>(新)</li> <li>(新)</li> <li>(新)</li> <li>(新)</li> <li>(新)<th>-</th><th>20</th><th><ul> <li>設質</li> <li>設質</li> <li>高名幅 富貴證券</li> <li>第3W018888</li> <li>五十二同</li> </ul></th><th>外 基 金 勤<br/>餘 額<br/>888 <b>查 新日</b></th><th>自 査 詞 系 第<br/>資 料 (<br/>期 2011/05/1</th><th>0 15:35</th><th>•</th><th></th></li></ul> | -                                                                                                    | 20                                                                                                    | <ul> <li>設質</li> <li>設質</li> <li>高名幅 富貴證券</li> <li>第3W018888</li> <li>五十二同</li> </ul>                                                                                                    | 外 基 金 勤<br>餘 額<br>888 <b>查 新日</b>                                                                                                    | 自 査 詞 系 第<br>資 料 (<br>期 2011/05/1                                                                                                    | 0 15:35                                                                                                    | •                                                                                                    |                                                 |
|                                                                                                    |                                                                                                    |                                                                                                    | 置機                                                                                                    | <ul> <li>設質</li> <li>設質</li> <li>為名解 富貴證券</li> <li>3W018888</li> <li>名 王大同</li> </ul>                                                                                                    | 外 基 金 剪<br>餘 額<br>888 <b>查 新</b> 日                                                                                                    | 科査為系統<br>資料 ↔<br>期 2011/05/1                                                                                                    | 0 15:35                                                                                                    |                                                                                                    |                                                 |
| 11月<br>(11月)<br>(11月)<br>(11))<br>(11))<br>(11                                                                                                    | 此戶查詢<br>(新於助資料<br>(新於助資料)<br>(新於助資料)<br>(新 前 前<br>(新 前 前<br>) 由 秋 第                                                                                                    | 股質交付編號                                                                                                    | 置<br>戦<br>難<br>軍<br>式<br>存<br>潜編號                                                                                                    | <ul> <li>※條整户及集</li> <li>設質</li> <li>第44篇 富貴證券</li> <li>號 3W018888</li> <li>名王大同</li> <li>出算/資価人戦號</li> </ul>                                                                                                    | 外基金費<br>餘 額<br>888 查狗日<br>認證編號                                                                                                    | 科查詢系統<br>資料<br>期 2011/05/1<br>證券代號                                                                                                    | 0 15:35<br>20 第名編                                                                                                    | 股質能類                                                                                                    | 備計                                              |
| 普通交<br>加加 3<br>中<br>1<br>前 第<br>章<br>末久等                                                                                                    | 新戶查詢 2.5%新算件 2.5%新算件 2.5%新算件 2.5%新算件 2.5%新算件 2.5%新算件 3.6%新算件 3.6%新算 3.6%新算件 3.6%新算 3.6%新算 3.6%新                                                                                                    | <b>股質交付編號</b><br>3W018590077                                                                                                    | 置<br>戦<br>攻<br>(035857                                                                                                    | <ul> <li>         · 設質         ·         ·         ·</li></ul>                                                                                                    | 外基金費<br>餘額<br>888 查海日<br>認證編號<br>1111111                                                                                                    | 自查詞系第<br>資料<br>朝 2011/05/1<br>2503<br>2503                                                                                                    | 0 15:35<br>20 7名編<br>長来                                                                                                    | 股資維額<br>138,000.00<br>138,000.00                                                                                                    | 備買加                                             |
| 1 通う<br>(4 用う<br>中)<br>(2 用)<br>(2 用)<br>(2 ]<br>(2 ])<br>(2 ])<br>(2 ])<br>(2 ])<br>(2 ])<br>(2 ])<br>(2 ])<br>(2 ])<br>(2 ])<br>(2 ])<br>(2 ])<br>(2 ])<br>(2 ])<br>(2 ])<br>(2 ])<br>(2 ])<br>(2 ])(                                                                                                    | 都戶查詢<br>2.基始期資料<br>2.基始期資料<br>2.基始期資料<br>數 費 料<br>創 服 株 號<br>現金影利者與<br>7.監資料查詢                                                                                                    | 設質交付編號<br>3W01859007<br>3W01869007<br>3W01869007                                                                                                    | 置<br>戦<br>至式存摺編號<br>0035857<br>0078536<br>0078536                                                                                                    | <ul> <li>         ・設質         <ul> <li></li></ul></li></ul>                                                                                                    | 外基金費<br>餘額<br>8888 查狗日<br>認證編號<br>1111111<br>1122227<br>1111111                                                                                                    | 自查詞系第<br>資料<br>期 2011/05/1<br>2603<br>2915<br>2014                                                                                                    | 0 15:35<br><b>置労名編</b><br>長乗<br>凝奏全<br>潮楽主                                                                                                    | 設算論報<br>135,000.00<br>200,000.00                                                                                                    | 備買貸買                                            |
| 普通分<br>位用3<br>中 1<br>減 用<br>改 項<br>未免等<br>● 簡芬 引<br>● 乾芬 引                                                                                                    |                                                                                                    | <b>股質交付編號</b><br>3W018590077<br>3W018690402<br>3W018690403<br>3W018690403                                                                                                    | 置<br>載<br>推<br>0035857<br>0078356<br>0078537<br>00078537<br>00078537                                                                                                    | <ul> <li>         ・</li></ul>                                                                                                    | 外基金費<br>餘額<br>888 查狗日<br>認證編號<br>111111<br>112227<br>1113333<br>144443 <sup>2</sup>                                                                                                    | 料査調系制<br>資料<br>期 2011/05/1<br>2503<br>2915<br>2915<br>2920                                                                                                    | 015:35<br><b>20分名編</b><br>長柴<br>満奈全<br>清奈全<br>本要会                                                                                                    | ※算件報<br>138,000.00<br>200,000.00<br>1,000,000.00<br>303 969 00<br>303 969 00                                                                                                    | 備買買買                                            |
| 普通→<br>在用公<br>中 1<br>波 型<br>正 型<br>未久頃<br>→ 慎 劳 存<br>→ 乾 外<br>図<br>●                                                                                                    | <ul> <li>К Г 2 3</li> <li>К К 2 3</li> <li>К В В 4</li> <li>К В В 4</li> <li>В В 4</li> <li>В В 4</li> <li>В В 4</li> <li>В 6</li> <li>В 6</li> <li>К 2</li> <li>К 2&lt;</li></ul>                                                                                                    | 設質交付編號<br>3W018590077<br>3W018690402<br>3W018690403<br>3W018690403<br>3W018690403<br>3W018790072                                                                                                    | 置<br>授<br>定<br>可式在認識型<br>0035857<br>0078536<br>0078537<br>0098765<br>0098765                                                                                                    | <ul> <li>         · 設質         ·         ·         ·</li></ul>                                                                                                    | 外基金資<br>餘額<br>888 查狗日<br>認證編號<br>1111111<br>1122227<br>1113333<br>144445<br>18555558                                                                                                    | 料査 あ 系参<br>資料<br>第 2011/05/1<br>2015<br>2015<br>2015<br>2015<br>2015<br>2015<br>2015<br>20                                                                                                    | 0 15:35<br><b>20 方名稱</b><br>長榮<br>凝荣全<br>凝聚全<br>水豐全<br>南石                                                                                                    | 201144<br>138,000.00<br>200,000.00<br>1,000,000.00<br>302,269,00<br>1,000,000.00                                                                                                    | 備買貸買賣                                           |
| 普通5<br>公開3<br>中<br>第 第<br>章 第<br>● 第<br>章 章                                                                                                    | <ul> <li>第二章 第二章 第二章 第二章 第二章 第二章 第二章 第二章 第二章 第二章</li></ul>                                                                                                    | 影質交付編號<br>3W01859007<br>3W018690403<br>3W018690403<br>3W01869065<br>3W01879002<br>3W01879002                                                                                                    | 國                                                                                                    | <ul> <li>         · 設質         ·         ·         ·</li></ul>                                                                                                    | 外基金 資<br>餘 額<br>888 查約日<br>202277<br>1111333<br>144447<br>1855558<br>1777775                                                                                                    | 自査書 系 編<br>資料<br>期 2011/05/1<br>2013<br>2015<br>2015<br>2590<br>1303<br>8718                                                                                                    | 0 15:35<br>國劳名編<br>長榮<br>凝萘全<br>激萘全<br>激素全<br>清靈<br>工編                                                                                                    | 2.3合い<br>138,000.00<br>200.000.00<br>1,000.000.00<br>302,969.00<br>1,000,000.00<br>207,000.00                                                                                                    | 備支貸買買買                                          |
| 日月日<br>(日月日)<br>山田<br>山田<br>山田<br>山田<br>山田<br>山田<br>山田<br>山田<br>山田<br>山田<br>山田<br>山田<br>山田                                                                                                    | <ul> <li>第 戶 查 與     <li>2.3 # 第 前 月     <li>2.3 # 第 前 月     <li>2.3 # 第 前 月     <li># 第 前 月     <li># 第 前 月     <li># 第 前 月     <li># 第 前 月     <li># 第 前 月     <li># 第 前 月     <li># 第 前 月     <li># 第 前 月     <li># 前 月     <li># 前 月     <li># 前 月     </li> <li># 前 月     </li> <li># 前 月     </li> <li># 前 月     </li> <li># 前 月     </li> <li># 前 月     </li> <li># 前 月     </li> </li></li></li></li></li></li></li></li></li></li></li></li></li></li></ul>                                                                                                    | 影質交付編號<br>3W018590071<br>3W018690402<br>3W018690403<br>3W018590403<br>3W018790403<br>3W018790403<br>3W018790493                                                                                                    | 一<br>型<br>式<br>存<br>認<br>編<br>数<br>0035857<br>0078537<br>0078537<br>0078537<br>0078555<br>0078555<br>0078555<br>0078555<br>0078555<br>0078557<br>0078557<br>007857<br>0078557<br>007857<br>007857                                                                                                    | 東除電产及要<br>設置 設置 設置 第84編 富貴證券 第3W018888 名 王大同 出資/貸価人報要 113333 144447- 188888 177777 133333                                                                                                    | 外 基金 資<br>餘 額<br>8888 查狗日<br>2022編號<br>111111<br>112223<br>144447<br>1885888<br>1777777<br>1333333                                                                                                    | 料査書系統<br>資料。<br>第2011/05/1<br>2603<br>2915<br>2890<br>1303<br>8718<br>2337                                                                                                    | 0 15:35<br>國劳名編<br>長栄                                                                                                    | 送貨業業項<br>138,000.00<br>200,000.00<br>1,000,000.00<br>302,969.00<br>1,000,000.00<br>227,000.00<br>64,208.00                                                                                                    | 翻貨貸賃貸賃賃                                         |
| 日本3<br>(1)<br>(1)<br>(1)<br>(1)<br>(1)<br>(1)<br>(1)<br>(1)<br>(1)<br>(1)                                                                                                    |                                                                                                    | 828926748097<br>3W01859007<br>3W018590002<br>3W01860083<br>3W01850002<br>3W01850002<br>3W01850002<br>3W01850003<br>3W01850093                                                                                                    | 課<br>使<br>建<br>立<br>存<br>活<br>構<br>型<br>式<br>存<br>活<br>編<br>型<br>0<br>0<br>0<br>0<br>0<br>0<br>0<br>0<br>0<br>0<br>0<br>0<br>0                                                                                                    | <ul> <li>単純化合素</li> <li>設質</li> <li>み設質</li> <li>第4編 富貴語券</li> <li>第30018888</li> <li>名王大同</li> <li>出第7質優人感嘆</li> <li>111111</li> <li>112227</li> <li>111333</li> <li>144447</li> <li>113333</li> <li>144447</li> <li>133333</li> <li>135333</li> <li>135333</li> </ul>                                                                                                    | 外 基 金 資<br>餘 額<br>8888 查狗日<br>202277<br>1111111<br>1122277<br>1115355<br>1444447<br>11555555                                                                                                    | 料査 あ 系象<br>資料 《<br>期 2011/05/1<br>2603<br>2915<br>2915<br>2890<br>1303<br>8718<br>2337<br>2603                                                                                                    | 0 15.35<br>置势名稱<br>長樂<br>凝恭全<br>素樂<br>工種<br>旺密電子<br>長栄                                                                                                    | 2011 2000 2000 2000 2000 2000 2000 2000                                                                                                    | 備資質質質賞賞賞                                        |
| <ul> <li>第第3</li> <li>第第3</li> <li>第13</li> <li>第13</li></ul>                                                                                                    |                                                                                                    | 設備交付編録<br>3W01859007<br>3W01869043<br>3W01869043<br>3W01879002<br>3W01879002<br>3W018791451<br>3W01890493<br>3W01891044                                                                                                    | 置                                                                                                    | <ul> <li>東保電产技業</li> <li>設質</li> <li>原名編 富貴證券</li> <li>第350188</li> <li>五大同</li> <li>出資償価人概算</li> <li>1122227</li> <li>113333</li> <li>144447</li> <li>1888888</li> <li>144447</li> <li>1888888</li> <li>133333</li> <li>1444447</li> <li>1888888</li> <li>133333</li> <li>1444447</li> <li>1888888</li> <li>1122456</li> </ul>                                                                                                    | 外 基 金 資<br>餘 額<br>8888 查約日<br>22227<br>1111111<br>1122227<br>1113333<br>144447<br>11885888<br>1777777<br>1333333<br>1555555<br>1122456                                                                                                    | 時 金 海 系 泉<br>資 料 3<br>期 2011/05/1<br>第 2015<br>2015<br>2015<br>2015<br>2015<br>2015<br>2015<br>2015                                                                                                    | 2<br>0 15:35<br>型祭名稱<br>長泰<br>葉恭全<br>東<br>葉恭全<br>王<br>羅<br>王<br>郡<br>王<br>郡<br>王<br>郡<br>第<br>二<br>御<br>名<br>編<br>二<br>第<br>名<br>編<br>二<br>第<br>名<br>編<br>二<br>第<br>名<br>第<br>一<br>二<br>第<br>一<br>二<br>第<br>二<br>二<br>第<br>二<br>二<br>二<br>第<br>二<br>二<br>二<br>第<br>二<br>二<br>第<br>二<br>二<br>二<br>二<br>二<br>二<br>二<br>二<br>二<br>二<br>二<br>二<br>二<br>二<br>二<br>二<br>二<br>二<br>二<br>二                                                                                                    | 227 00.000<br>1.000.000<br>1.000.000.00<br>302.969.00<br>1.000.000.00<br>227.000.00<br>64.208.00<br>67.000.00<br>37.330.00                                                                                                    | 翻貨貸賃貸賃賃賃賃                                       |
|                                                                                                    |                                                                                                    | 影質交付編號<br>影(1)559007<br>3W015690402<br>3W015690402<br>3W015690402<br>3W015791451<br>3W015791451<br>3W015891044<br>3W015890014                                                                                                    | 20<br>20<br>20<br>20<br>20<br>20<br>20<br>20<br>20<br>20                                                                                                    | <ul> <li>東保職户及要</li> <li>設質</li> <li>減3W018888</li> <li>名王大同</li> <li>出資/償価人報要</li> <li>112227</li> <li>113333</li> <li>144447</li> <li>188888</li> <li>177777</li> <li>133333</li> <li>155555</li> <li>145678</li> </ul>                                                                                                    | 外 基 金 資<br>餘 額<br>8888 查狗日<br>2022373<br>1111111<br>11222373<br>1144447<br>11133333<br>1444447<br>11333333<br>1444447<br>11333333<br>11555555<br>1123455<br>1123455<br>1123455<br>1123455                                                                                                    | 料査書 系載<br>資料<br>第 2011/05/1<br>2603<br>2915<br>2603<br>2915<br>2890<br>1503<br>8718<br>2337<br>2603<br>2695<br>2615                                                                                                    | 0 115.35<br>2 3 分名稱<br>漢参全<br>漢参全<br>漢参全<br>漢参全<br>王<br>羅<br>整<br>全<br>新<br>一<br>全<br>新<br>一<br>金<br>美<br>美<br>美<br>美<br>美<br>美<br>美<br>美<br>美<br>美<br>美<br>美<br>美                                                                                                    | 2.3余谷等     138,000.00     200.00.09     1,000,000.09     1,000,000.00     1,000,000.00     1,000,000.00     1,000,000.00     37,330.00     37,330.00     800,000.00                                                                                                    | 翻賀首質賞賞賞賞賞賞                                      |
|                                                                                                    |                                                                                                    | 82975454898<br>3W018590077<br>3W018690402<br>3W018690403<br>3W018590403<br>3W018590403<br>3W01859044<br>3W018591044<br>3W018591044<br>3W01859014<br>3W018590014                                                                                                    | 電気存存 認識数<br>の の な ち ち の の の お ち ち の の の お ち ち の の の お ち ち の の の お ち ち の の の お ち ち の の の お ち ち の の の お ち ち の の の お ち ち の の の お ち ち の の の お ち ち の の の お ち ち の の の お ち ち の の の お ち ち の の の お ち ち の の の お ち ち の の の お ち ち の の お ち の の わ ち ち の の お ち の の わ ち ち の の わ ち ち の の わ ち ち の の わ ち ち の の わ ち ち の の わ ち ち の の わ ち わ ち                                                                                                    | <ul> <li>東條電子及要</li> <li>設質</li> <li>政(18888&lt;</li> <li>名王大司</li> <li>出資/資優人概號</li> <li>111111</li> <li>122227</li> <li>111333</li> <li>144447</li> <li>133333</li> <li>145678</li> <li>1345678</li> </ul>                                                                                                    | 外 基 金 資<br>餘 額<br>888 金狗日<br>22227<br>111111<br>112227<br>1113333<br>144447<br>1333333<br>1355555<br>11234575<br>1355555<br>11254575<br>1355555<br>11254575                                                                                                    | 料査書系編<br>資料<br>(2011/05/1<br>2003<br>2915<br>2915<br>2890<br>1303<br>8718<br>2337<br>2603<br>2853<br>2853<br>2853<br>2855                                                                                                    | <ol> <li>0 15:35</li> <li>20 15:35</li> <li>20 25:35</li> <li>20 25:35</li> <li>20 25:35</li> <li>20 25:35</li> <li>21 26:35</li> <li>21 26:35</li> <li>22 26:35</li> <li>23 26:35</li> <li>24 26:35</li> <li>25 26:35</li> <li>25 26:35</li> <li>26 26:35</li> <li>27 26:35</li> <li>28 26:35</li> <li>28 26:35</li></ol> | 25 Title 36<br>138,000.00<br>200,000.00<br>1,000,000.00<br>227,000.00<br>64,208,00<br>64,208,00<br>64,208,00<br>800,000.00<br>800,000.00<br>560,000.00                                                                                                    | 職賃貸賃貸貸賃賃賃                                       |
| <ul> <li>第第3</li> <li>第第3</li> <li>第第3</li> <li>第3</li> <li>第4</li> <li>第3</li> <li>第4</li> <li>第4</li> <li>34<!--</td--><td><ul> <li>単 戶 登 第</li> <li>2.5 新新新会社</li> <li>2.5 新新新会社</li> <li>2.5 新新新会社</li> <li>2.5 新新新会社</li> </ul></td><td>記事交付編號     3001859007     3001859007     3001869043     3001869043     3001859043     3001859044     3001859044     30018591044     30018591044     30018591044     30018591044     3001859014     3001859044</td><td>課<br/>建<br/>型<br/>式<br/>行<br/>認識型<br/>0035857<br/>0078536<br/>0078537<br/>0078536<br/>0078537<br/>002864<br/>0364770<br/>0222611<br/>0225426<br/>0255426<br/>0255612<br/>0255612<br/>025567<br/>025567<br/>025567<br/>025567<br/>02557<br/>02557<br/>0</td><td>■ 除熊 門 左東<br/>● 設質<br/>第4第 富貴證券<br/>第3W018888<br/>名 王大同<br/>出第項係人報號<br/>111111<br/>122227<br/>113333<br/>144447<br/>1888885<br/>144447<br/>1333333<br/>144447<br/>1333333<br/>144447<br/>1353555<br/>112456<br/>1455755<br/>1888885</td><td>外 基 金 資<br/>餘 額<br/>8888 查約日<br/>8888 查約日<br/>8888 查約日<br/>8888 查約日<br/>88888<br/>101112217<br/>1113333<br/>144447<br/>113333<br/>144447<br/>113333<br/>144555<br/>113333<br/>1123456<br/>1455778<br/>1355555<br/>1123456<br/>1455778<br/>1355555<br/>1123456</td><td>料査書 系統<br/>資料<br/>第2011/05/1<br/>2015<br/>2015<br/>2015<br/>2015<br/>2015<br/>2015<br/>2015<br/>201</td><td>0 15:35<br/>國際名稱<br/>長年<br/>國際名<br/>國際全<br/>國際全<br/>王<br/>爾<br/>西<br/>王<br/>爾<br/>王<br/>二<br/>爾<br/>王<br/>二<br/>二<br/>一<br/>二<br/>二<br/>二<br/>二<br/>二<br/>二<br/>二<br/>二<br/>二<br/>二<br/>二<br/>二<br/>二<br/>二<br/>二<br/>二</td><td>20000000000000000000000000000000000000</td><td><b>新</b>賀覚覚覚覚覚覚覚覚覚</td></li></ul>                                                                                                    | <ul> <li>単 戶 登 第</li> <li>2.5 新新新会社</li> <li>2.5 新新新会社</li> <li>2.5 新新新会社</li> <li>2.5 新新新会社</li> </ul>                                                                                                    | 記事交付編號     3001859007     3001859007     3001869043     3001869043     3001859043     3001859044     3001859044     30018591044     30018591044     30018591044     30018591044     3001859014     3001859044                                                                                                    | 課<br>建<br>型<br>式<br>行<br>認識型<br>0035857<br>0078536<br>0078537<br>0078536<br>0078537<br>002864<br>0364770<br>0222611<br>0225426<br>0255426<br>0255612<br>0255612<br>025567<br>025567<br>025567<br>025567<br>02557<br>02557<br>0                                                                                                    | ■ 除熊 門 左東<br>● 設質<br>第4第 富貴證券<br>第3W018888<br>名 王大同<br>出第項係人報號<br>111111<br>122227<br>113333<br>144447<br>1888885<br>144447<br>1333333<br>144447<br>1333333<br>144447<br>1353555<br>112456<br>1455755<br>1888885                                                                                                    | 外 基 金 資<br>餘 額<br>8888 查約日<br>8888 查約日<br>8888 查約日<br>8888 查約日<br>88888<br>101112217<br>1113333<br>144447<br>113333<br>144447<br>113333<br>144555<br>113333<br>1123456<br>1455778<br>1355555<br>1123456<br>1455778<br>1355555<br>1123456                                                                                                    | 料査書 系統<br>資料<br>第2011/05/1<br>2015<br>2015<br>2015<br>2015<br>2015<br>2015<br>2015<br>201                                                                                                    | 0 15:35<br>國際名稱<br>長年<br>國際名<br>國際全<br>國際全<br>王<br>爾<br>西<br>王<br>爾<br>王<br>二<br>爾<br>王<br>二<br>二<br>一<br>二<br>二<br>二<br>二<br>二<br>二<br>二<br>二<br>二<br>二<br>二<br>二<br>二<br>二<br>二<br>二                                                                                                    | 20000000000000000000000000000000000000                                                                                                    | <b>新</b> 賀覚覚覚覚覚覚覚覚覚                             |
|                                                                                                    |                                                                                                    | 8219724518898<br>3W01859007<br>3W018690403<br>3W018690403<br>3W018690403<br>3W018791451<br>3W01890453<br>3W018990144<br>3W018990144<br>3W018990144<br>3W018980014<br>3W018980014<br>3W018980014                                                                                                    | 2015<br>2015<br>2015 | <ul> <li>東保電产及要</li> <li>設質</li> <li>最右編 富貴證券</li> <li>就3W018888</li> <li>名王大司</li> <li>出資償權人概要</li> <li>111111</li> <li>112227</li> <li>113333</li> <li>144447</li> <li>188888</li> <li>177777</li> <li>133333</li> <li>135355</li> <li>112555</li> <li>145678</li> <li>1345678</li> <li>1345678</li> <li>1358588</li> <li>1999999</li> <li>1999999</li> </ul>                                                                                                    | 外 基 金 剪<br>餘                                                                                                    | 自査書系編<br>資料。<br>第12011/05/17<br>2003<br>2003<br>2003<br>2015<br>2015<br>2015<br>2015<br>2013<br>2003<br>2003<br>2003<br>2003<br>2003<br>2003<br>2003                                                                                                    | 0 15.35<br><b>國勢名稱</b><br>長泰<br>美泰全<br>養泰全<br>開空<br>工選<br>開空<br>工選<br>展示会<br>高時就運<br>高時就運<br>高時就運<br>高時就運<br>高時就運<br>高時就運<br>高時就運                                                                                                    | 257405<br>138,000.00<br>200.00.09<br>1,000,000.09<br>302,969.00<br>1,000,000.00<br>54,208.00<br>64,208.00<br>64,208                                                     | 職賃貸賃賃賃賃賃賃賃賃賃賃賃賃賃                                |
| <ul> <li>第 # 5</li> <li>第 # 5</li> <li>第 # 5</li> <li>第 # 5</li> <li>第 第 第 5</li> <li>第 第 第</li> <li>第 第 7</li> <li>第 第 第</li> <li>第 第 7</li> <li>第 9</li> <li>第 9</li> <li>9</li> <li>1 9</li> <li>1 10</li> <li>1 10&lt;</li></ul>                                                                                                    |                                                                                                    | 8:19:2(f ask:<br>3%015590071<br>3%018690402<br>3%018690405<br>3%018790005<br>3%018790002<br>3%018790002<br>3%01899044<br>3%01899004<br>3%018980045<br>3%01989004<br>3%018980045<br>3%01989004<br>3%01989004<br>3%01989004                                                                                                    | 電気     行き     「「「「」     「」     「「」     「」     「」     「」     「」     「」     「」     「」     「」     「」     「」     「」     「」     「」     「」     「」     「」     「」     「」     「」     「」     「」     「」     「」     「」     「」     「」     「」     「」     「」     「」     「」     「」     「」     「」     「」     「」     「」     「」     「」     「」     「」     「」     「」     「」     「」     「」     「」     「」     「」     「」     「」     「」     「」     「」     「」     「」     「」     「」     「」     「」     「」     「」     「」     「」     「」     「」     「」     「」     「」     「」     「」     「」     「」     「」     「」     「」     「」     「」     「」     「」     「」     「」     「」     「」     「」     「」     「」     「」     「」     「」     「」     「」     「」     「」     「」     「」     「」     「」     「」     「」     「」     「」     「」     「」     「」     「」     「」     「」     「」     「」     「」     「」     「」     「」     「」     「」     「」     「」     「」     「」     「」     「」     「」     「」     「」     「」     「」     「」     「」     「」     「」     「」     「」     「」     「」     「」     「」     「」     「」     「」     「」     「」     「」     「」     「」     「」     「」     「」     「」     「」     「」     「」     「」     「」     「」     「」     「」     「」     「」     「」     「」     「」     「」     「」     「」     「」     「」     「」     「」     「」     「」     「」     「」     「」     「」     「」     「」     「」     「」     「」     「」     「」     「」     「」     「」     「」     「」     「」     「」     「」     「」     「」     「」     「」     「」     「」     「」     「」     「」     「」     「」     「」     「」     「」     「」     「」     「」     「」     「」     「」     「」     「     「」     「」     「」     「」     「」     「     「」     「」     「     「     「」     「     「     「」     「     「     「     「」     「     「     「     「     「     「     「     「」     「     「     「     「     「     「     「     「      「     「     「     「     「     「     「     「      「     「     「     「     「     「     「     「      「     「      「      「      「      「      「      「      「      「      「      「      「      「      「      「      「      「      「      「      「      「      「      「      「      「      「      「      「                                                                                                     | <ul> <li>単純化化フタック</li> <li>設質</li> <li>読名編 富貴語券</li> <li>第30018888</li> <li>名王大同</li> <li>出済/資価人低気</li> <li>1111111</li> <li>122227</li> <li>113333</li> <li>144447</li> <li>1133333</li> <li>144447</li> <li>133333</li> <li>144447</li> <li>133333</li> <li>144447</li> <li>133333</li> <li>144447</li> <li>133333</li> <li>144447</li> <li>133333</li> <li>144447</li> <li>133333</li> <li>144447</li> <li>133333</li> <li>144447</li> <li>133333</li> <li>144447</li> <li>133333</li> <li>144447</li> <li>133333</li> <li>144447</li> <li>133333</li> <li>144447</li> <li>144447</li> <li>133333</li> <li>144447</li> <li>144447</li> <li>133333</li> <li>144447</li> <li>144447</li> <li>144447</li> <li>133333</li> <li>144447</li> <li>144447</li> <li>133333</li> <li>144447</li> <li>144447</li> <li>1444447</li> <li>14444</li></ul> | 外 基 金 剪                                                                                                    | 料査書 高橋<br>資料 (105/1<br>第) 2011/05/1<br>2015<br>2015<br>2 | 0 15:35<br><b>25% 26%</b><br><b>支参</b><br>大概<br>大概<br>大概<br>大概<br>大概<br>大概<br>大概<br>大概<br>大概<br>大概                                                                                                    | 25 Title 56<br>138,000.00<br>200.000.09<br>1,000.000.09<br>1,000.000.00<br>527,000.00<br>64,208.00<br>67,000.00<br>37,330.00<br>880,000.00<br>240,000.00<br>260,000.00<br>240,000.00<br>240,000.00<br>240,000.00<br>240,000.00<br>240,000.00<br>240,000.00<br>240,000.00<br>240,000.00<br>240,000.00<br>240,000.00<br>240,000.00<br>240,000.00<br>240,000.00<br>250,000.00<br>250,000<br>250,000<br>250,000 | <b>新</b> 資貨賃貸貸貸買貸買貸買貸                           |
| <ul> <li>市場3</li> <li>市場3</li> <li>市場</li> <li>市場<td><ul> <li>単 戶 登 第</li> <li>2.5 後期前日</li> <li>2.5 後期前日</li> <li>2.5 後期前日</li> <li>2.5 後期前日</li> <li>2.5 後期前日</li> <li>2.5 後期前日</li> <li>2.5 後期前日</li> <li>2.5 後期前日</li> <li>2.5 後期前日</li> <li>2.5 後期</li> <li>2.5 後期</li> <li>3.6 後</li> <li>3.6 後</li> <li>3.6 (1.6 %)</li> <li>3.6 (1.6 %)</li> <li>3.</li></ul></td><td>記事交付編號     3001559007     3001559007     3001660402     3001660403     3001660403     300166048     3001590004     3001591044     3001591044     3001591044     3001591044     3001590014     3001590014     3001590014     3001590014     3001590014     3001590014     3001590014     3001590014     3001590014     3001590014     3001590014     3001590014     3001590014     3001590014     3001590014     3001590014     3001590014     3001590014     3001590014     3001590014     3001590014     3001590014     3001590014     3001590014     3001590014     3001590014     3001590014     3001590014     3001590014     3001590014     3001590014     3001590014     3001590014     3001590014     3001590014     3001590014     3001590014     3001590014     3001590014     3001590014     3001590014     3001590014     3001590014     3001590014     3001590014     3001590014     3001590014     3001590014     3001590014     3001590014     3001590014     3001590014     3001590014     3001590014     3001590014     3001590014     3001590014     3001590014     3001590014     3001590014     3001590014     3001590014     3001590014     3001590014     3001590014     3001590014     3001590014     3001590014     3001590014     3001590014     3001590014     3001590014     3001590014     3001590014     3001590014     3001590014     3001590014     3001590014     3001590014     3001590014     3001590014     3001590014     3001590014     3001590014     3001590014     3001590014     3001590014     3001590014     3001590014     3001590014     3001590014     3001590014     3001590014     3001590014     3001590014     3001590014     3001590014     3001590014     3001590014     3001590014     3001590014     3001590014     3001590014     3001590014     3001590014     3001590014     3001590014     3001590014     3001590014     3001590014     3001590014     3001590014     3001590014     3001590014     3001590014     3001590014     3001590014     3001590014     3001590014     3001590014     300159001     300159001     300159001     300159001     30015900</td><td>課題<br/>使<br/>の35857<br/>0075357<br/>0075357<br/>0075357<br/>0078535<br/>0078545<br/>0078542<br/>0025426<br/>025426<br/>025426<br/>025426<br/>025426<br/>025426<br/>025426<br/>0256458<br/>0256458<br/>0256458</td><td><ul> <li>東保 総 戸 友 東</li> <li>設 質</li> <li>第4編 富貴證券</li> <li>第 3W018888</li> <li>名 王大同</li> <li>出第7質優人感読</li> <li>111111</li> <li>112227</li> <li>1113333</li> <li>144447</li> <li>185888</li> <li>18707777</li> <li>1333333</li> <li>155555</li> <li>112455</li> <li>145675</li> <li>1885885</li> <li>1999999</li> <li>1660566</li> <li>177777</li> <li>177777</li> <li>177777</li> </ul></td><td>外 基 金 剪<br/>餘 教<br/>888 查約日<br/>8888 查約日<br/>8888 查約日<br/>8888 查約日<br/>8888 查約日<br/>8888 章<br/>1111111<br/>1122277<br/>11113333<br/>1111111<br/>1123455<br/>11234555<br/>1123455<br/>11234555<br/>11234555</td><td>自查書系編<br/>資料。<br/>第,2011/05/17<br/>2603<br/>2603<br/>2915<br/>2915<br/>2890<br/>1903<br/>2890<br/>1903<br/>2892<br/>2892<br/>2615<br/>2615<br/>2615<br/>2615<br/>2615<br/>2615<br/>2615<br/>261</td><td>01535<br/><b>2072 名稱</b><br/>英學全<br/>漢學全<br/>漢學全<br/>漢學全<br/>漢學全<br/>漢學全<br/>漢學全<br/>漢學全<br/>漢</td><td>2011 64 90<br/>138,000.00<br/>200,000.00<br/>1,000,000.00<br/>1,000,000.00<br/>227,000.00<br/>64,208,00<br/>67,000.00<br/>37,330.00<br/>850,000.00<br/>240,000.00<br/>1,000,000.00<br/>7,170,000.00<br/>1,000,000.00<br/>1,000,000,000<br/>1,000,000,000,000<br/>1,000,000,000,000,000<br/>1,000,000,000,000,000,</td><td><b>新</b>河省管管管管管管管管管管管管管管管管管管管管管管管管管管管管管管管管管管管管</td></li></ul> | <ul> <li>単 戶 登 第</li> <li>2.5 後期前日</li> <li>2.5 後期前日</li> <li>2.5 後期前日</li> <li>2.5 後期前日</li> <li>2.5 後期前日</li> <li>2.5 後期前日</li> <li>2.5 後期前日</li> <li>2.5 後期前日</li> <li>2.5 後期前日</li> <li>2.5 後期</li> <li>2.5 後期</li> <li>3.6 後</li> <li>3.6 後</li> <li>3.6 (1.6 %)</li> <li>3.6 (1.6 %)</li> <li>3.</li></ul>                                                                                                    | 記事交付編號     3001559007     3001559007     3001660402     3001660403     3001660403     300166048     3001590004     3001591044     3001591044     3001591044     3001591044     3001590014     3001590014     3001590014     3001590014     3001590014     3001590014     3001590014     3001590014     3001590014     3001590014     3001590014     3001590014     3001590014     3001590014     3001590014     3001590014     3001590014     3001590014     3001590014     3001590014     3001590014     3001590014     3001590014     3001590014     3001590014     3001590014     3001590014     3001590014     3001590014     3001590014     3001590014     3001590014     3001590014     3001590014     3001590014     3001590014     3001590014     3001590014     3001590014     3001590014     3001590014     3001590014     3001590014     3001590014     3001590014     3001590014     3001590014     3001590014     3001590014     3001590014     3001590014     3001590014     3001590014     3001590014     3001590014     3001590014     3001590014     3001590014     3001590014     3001590014     3001590014     3001590014     3001590014     3001590014     3001590014     3001590014     3001590014     3001590014     3001590014     3001590014     3001590014     3001590014     3001590014     3001590014     3001590014     3001590014     3001590014     3001590014     3001590014     3001590014     3001590014     3001590014     3001590014     3001590014     3001590014     3001590014     3001590014     3001590014     3001590014     3001590014     3001590014     3001590014     3001590014     3001590014     3001590014     3001590014     3001590014     3001590014     3001590014     3001590014     3001590014     3001590014     3001590014     3001590014     3001590014     3001590014     3001590014     3001590014     3001590014     3001590014     3001590014     3001590014     3001590014     3001590014     3001590014     3001590014     3001590014     3001590014     3001590014     3001590014     300159001     300159001     300159001     300159001     30015900 | 課題<br>使<br>の35857<br>0075357<br>0075357<br>0075357<br>0078535<br>0078545<br>0078542<br>0025426<br>025426<br>025426<br>025426<br>025426<br>025426<br>025426<br>0256458<br>0256458<br>0256458                                                                                                    | <ul> <li>東保 総 戸 友 東</li> <li>設 質</li> <li>第4編 富貴證券</li> <li>第 3W018888</li> <li>名 王大同</li> <li>出第7質優人感読</li> <li>111111</li> <li>112227</li> <li>1113333</li> <li>144447</li> <li>185888</li> <li>18707777</li> <li>1333333</li> <li>155555</li> <li>112455</li> <li>145675</li> <li>1885885</li> <li>1999999</li> <li>1660566</li> <li>177777</li> <li>177777</li> <li>177777</li> </ul>                                                                                                    | 外 基 金 剪<br>餘 教<br>888 查約日<br>8888 查約日<br>8888 查約日<br>8888 查約日<br>8888 查約日<br>8888 章<br>1111111<br>1122277<br>11113333<br>1111111<br>1123455<br>11234555<br>1123455<br>11234555<br>11234555 | 自查書系編<br>資料。<br>第,2011/05/17<br>2603<br>2603<br>2915<br>2915<br>2890<br>1903<br>2890<br>1903<br>2892<br>2892<br>2615<br>2615<br>2615<br>2615<br>2615<br>2615<br>2615<br>261                                                                                                    | 01535<br><b>2072 名稱</b><br>英學全<br>漢學全<br>漢學全<br>漢學全<br>漢學全<br>漢學全<br>漢學全<br>漢學全<br>漢                                                                                                    | 2011 64 90<br>138,000.00<br>200,000.00<br>1,000,000.00<br>1,000,000.00<br>227,000.00<br>64,208,00<br>67,000.00<br>37,330.00<br>850,000.00<br>240,000.00<br>1,000,000.00<br>7,170,000.00<br>1,000,000.00<br>1,000,000,000<br>1,000,000,000,000<br>1,000,000,000,000,000<br>1,000,000,000,000,000,                                                                                                    | <b>新</b> 河省管管管管管管管管管管管管管管管管管管管管管管管管管管管管管管管管管管管管 |

### query 查詢款項劃撥帳號

步驟1:請點選『查詢項目選單』中『款項劃撥帳號』項目,即 可得知您的款項劃撥帳號。

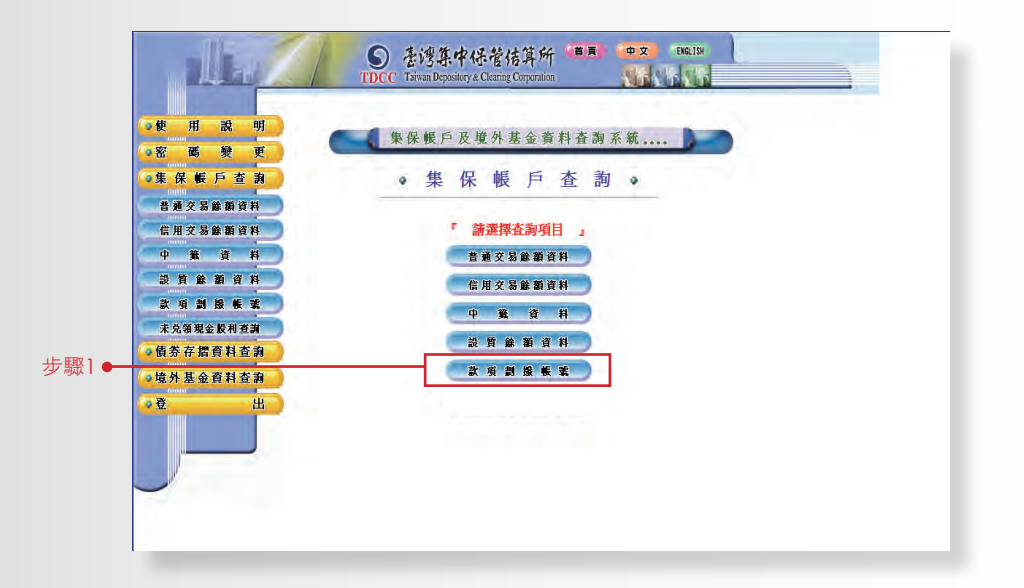

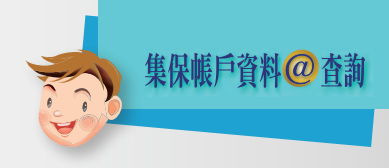

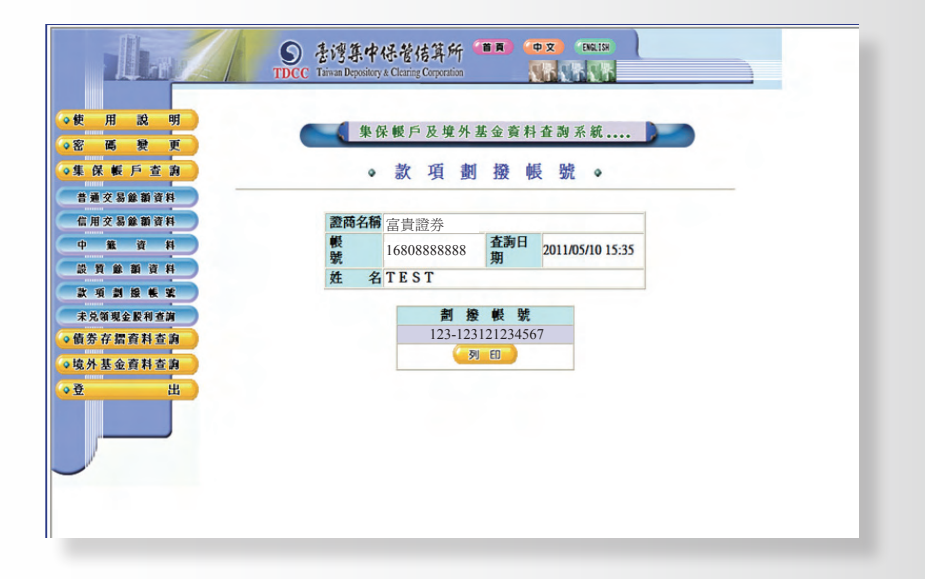

# 債券存摺資料查詢

操作説明

Bond Passbooks query instructions 步驟1:請點選網頁左方『債券存摺資料查詢』選項。 步驟2:請輸入『債券存摺編號』及『身分證字號/營利事業統 一編號』,點選送出後,即可得知債券存摺資料。

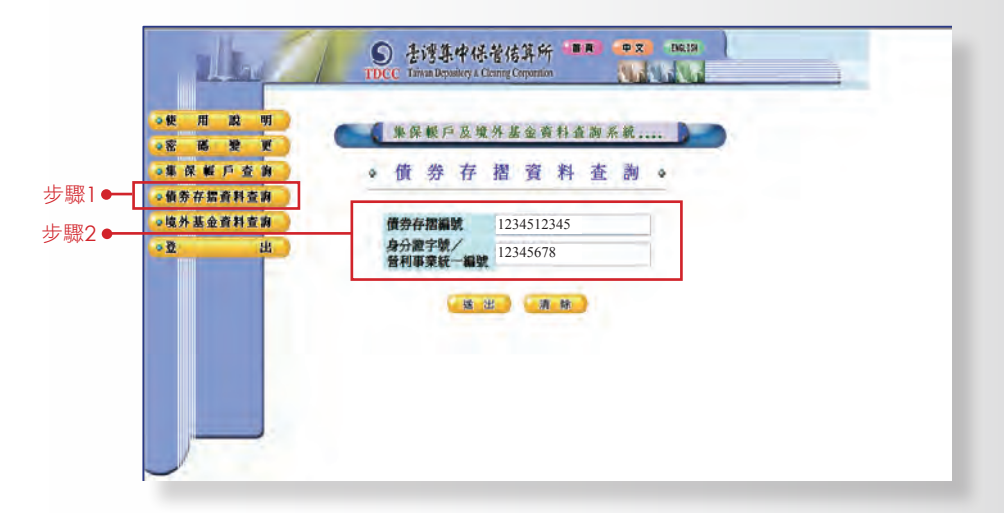

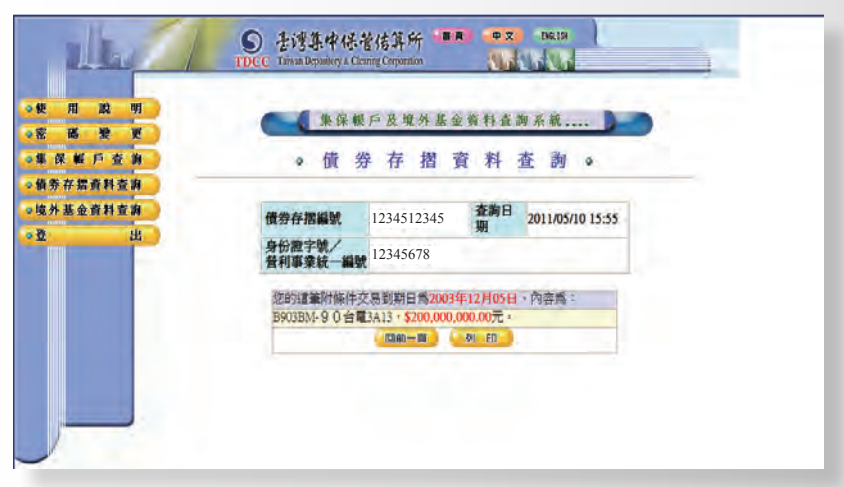

# 境外基金資料查詢

操作説明

Offshore fund query instructions 步驟1:請點選網頁左方『境外基金資料查詢』選項。 步驟2:請輸入『境外基金帳號』及『密碼』,點選送出後,即 可進入『查詢項目選單』。

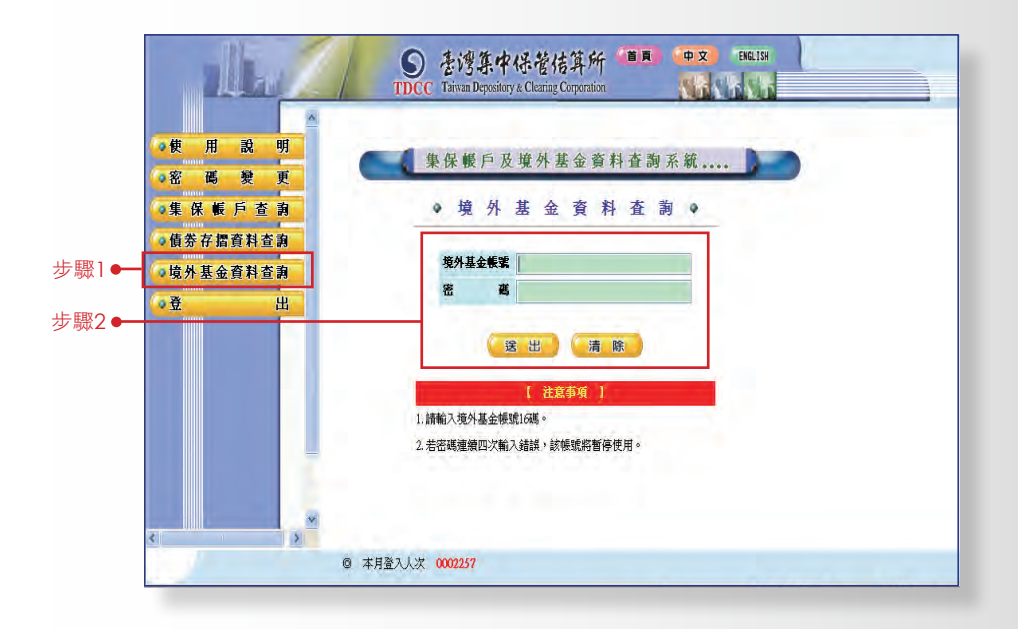

### query 查詢境外基金餘額資料

步驟1:請點選『查詢項目選單』中『境外基金餘額資料』項目。

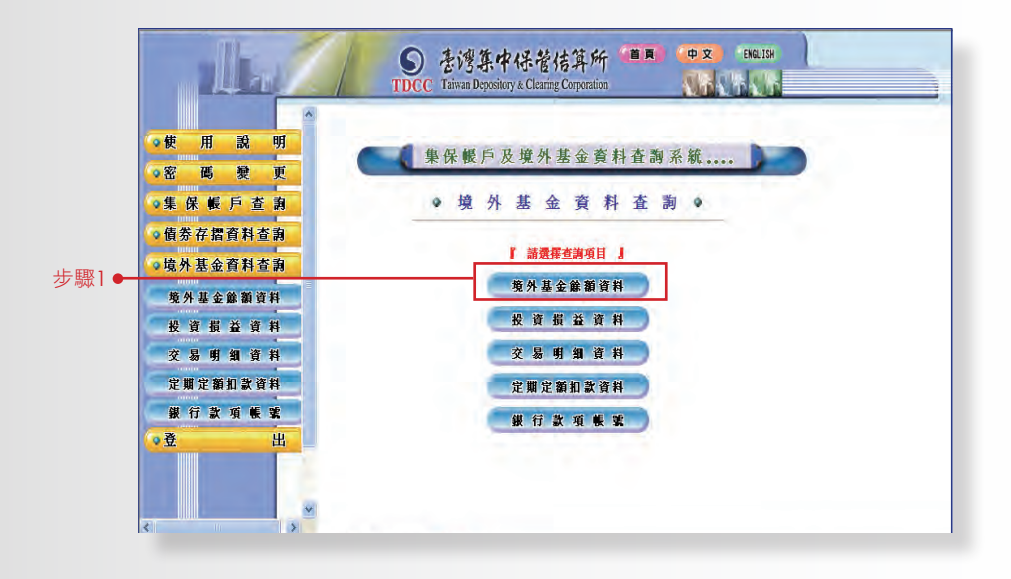

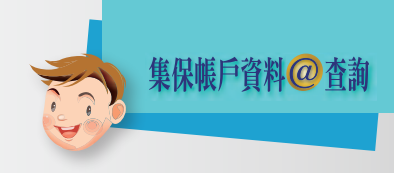

步驟2:請輸入欲查詢之『基金代碼』,點選送出後,即可得知 該境外基金之餘額資料;或不輸入基金代碼,直接點選 送出,即可查詢全部基金之餘額。

|       |                                                                        | を遵集中保管结算所 (11月) (中文) BNALEM     TDCC Taiwan Depository & Clearing Corporation                                     |
|-------|------------------------------------------------------------------------|----------------------------------------------------------------------------------------------------|
|       | <ul> <li>●使用說明</li> <li>○密碼變更</li> <li>●集保帳戶查 p</li> </ul>             | <ul> <li>集保輕戶及境外基金資料查詢系統</li> <li>境外基金餘額資料</li> </ul>                                                             |
| 步驟2 ━ | <ul> <li>- 備券存摺資料查詢</li> <li>- 境外基金資料查詢</li> <li>- 境外基金餘額資料</li> </ul> | 基金代码                                                                                                    |
|       | 投 資 損 益 資 料<br>交 易 明 細 資 料<br>定開定額加款資料                                 | L2 L2 / J HOL 【 注意序項 】 基金代碼不輸入或空白表示查詢全部。                                                                          |
|       | 課行款項帳號<br>♥登出                                                          |                                                                                                    |
|       |                                                                        |                                                                                                    |
|       | <ul> <li>●使用說明</li> <li>●密碼愛更</li> <li>●集保帳戶查病</li> </ul>              | <ul> <li>集保緩戶及境外基金資料查詢系統</li> <li>境外基金餘額資料</li> </ul>                                                             |
|       | <ul> <li>●债券存据資料查询</li> <li>●境外基金資料查询</li> <li>奥外基金餘額資料</li> </ul>     | <ul> <li>卷碼代碼 K16800000 卷碼名稱 富貴證券</li> <li>客戶帳素 K16800008888888 客戶數名 王大同</li> <li>音娟日期 201003/19 08:35</li> </ul> |
|       | 投資損益資料                                                                 | 基金代档 基金简称 計價幣別 餘 額(單位數)                                                                                           |
|       | 定期定額扣款資料                                                               | IB00B05KX503 羅莱環球35多元維理人基金 USD 20.0000                                                                            |
|       | 銀行款項帳號                                                                 |                                                                                                    |
|       | ●登 出                                                                   |                                                                                                    |

### query 查詢投資損益資料

步驟1:請點選『查詢項目選單』中『投資損益資料』項目。

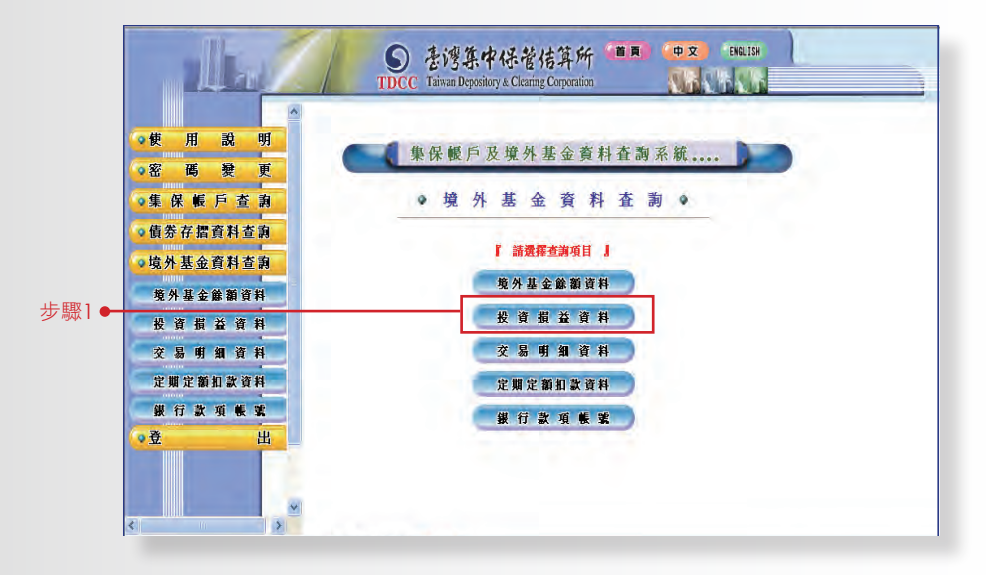

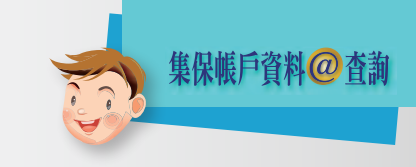

步驟2:請輸入欲查詢之『基金代碼』,點選送出後,即可得知 該境外基金之投資損益資料;或不輸入基金代碼,直接 點選送出,即查詢全部基金之投資損益。

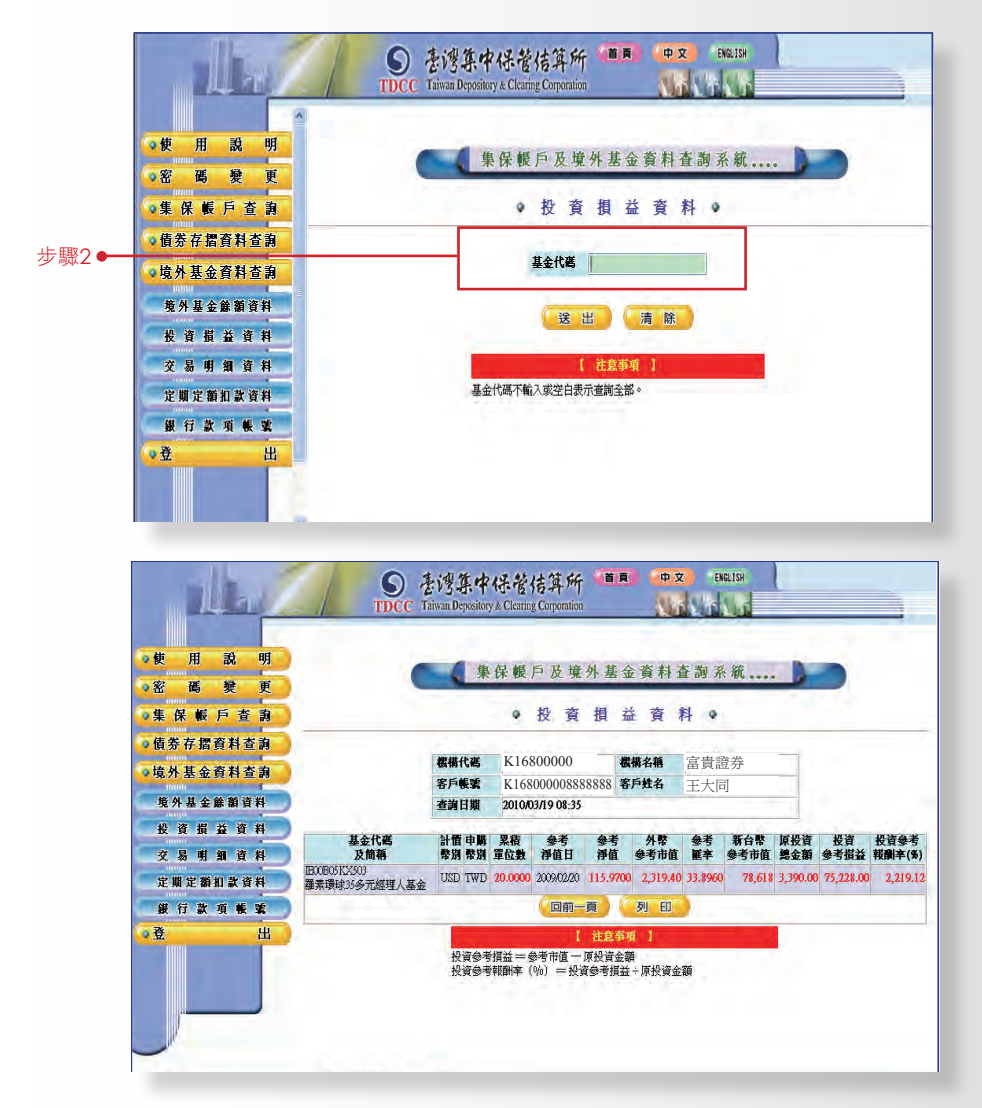

### query 查詢交易明細資料

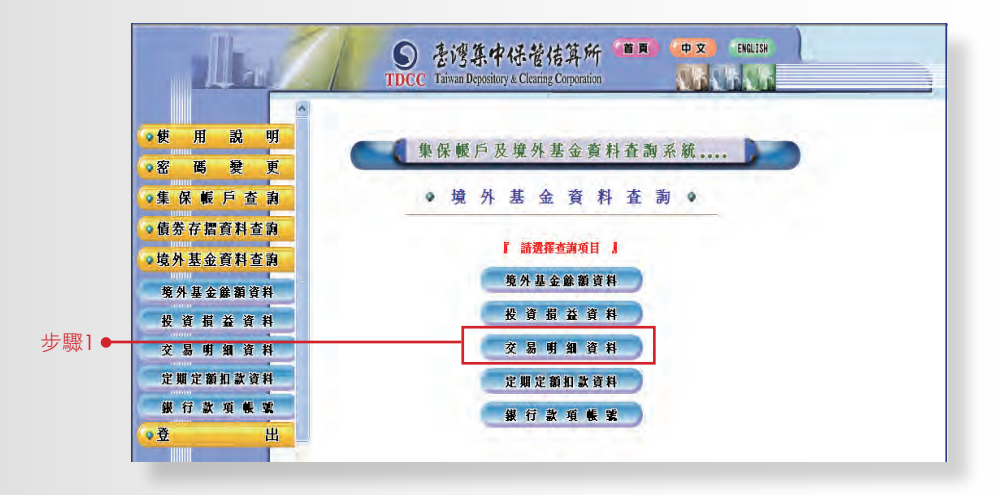

步驟1:請點選『查詢項目選單』中『交易明細資料』項目。

步驟2:請輸入欲查詢之『基金代碼』與『日期期間』,點選送 出後,即可得知該期間該基金之交易明細;或不輸入日 期期間,即可查詢最近一年內之交易明細資料。

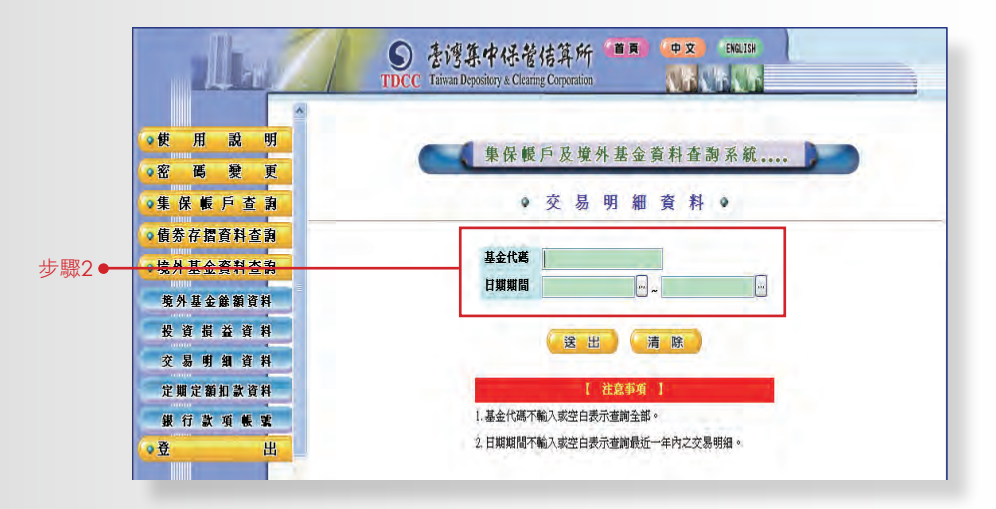

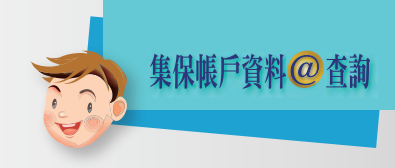

申購資料

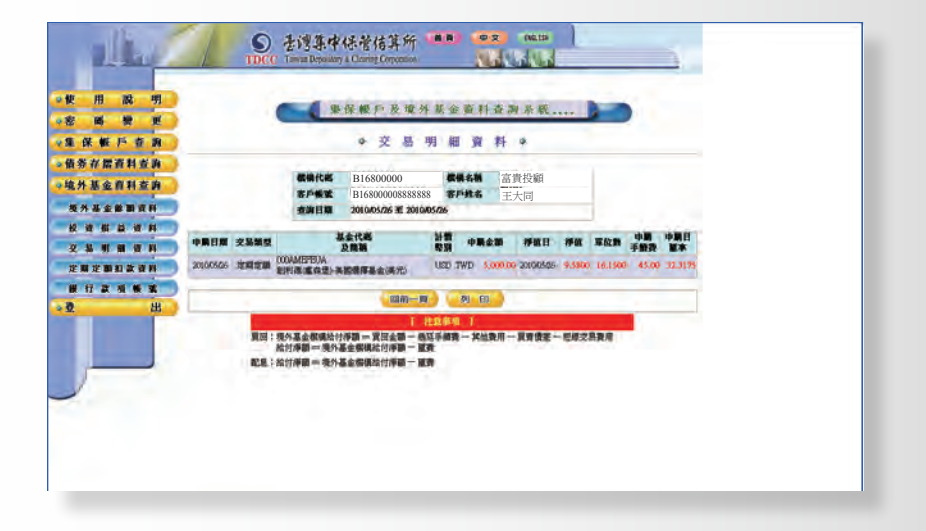

#### 買回資料

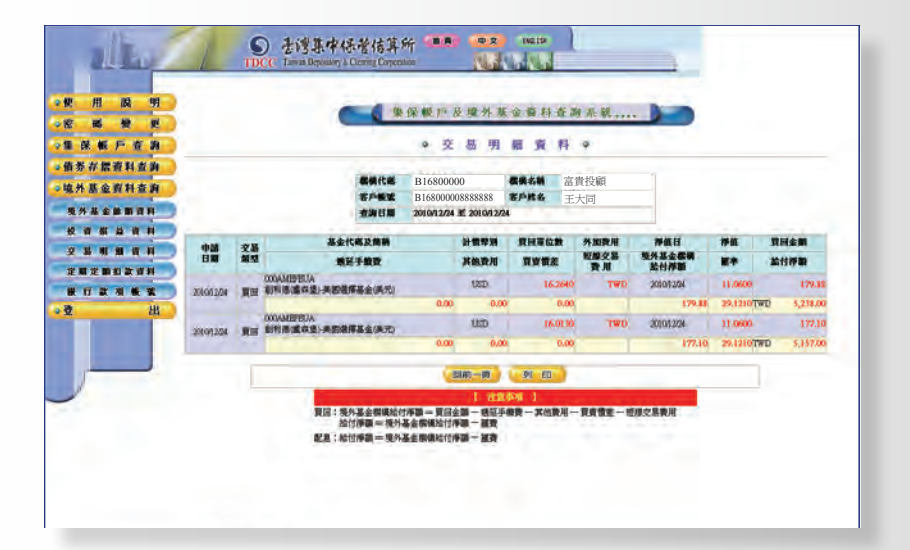

#### 轉換資料

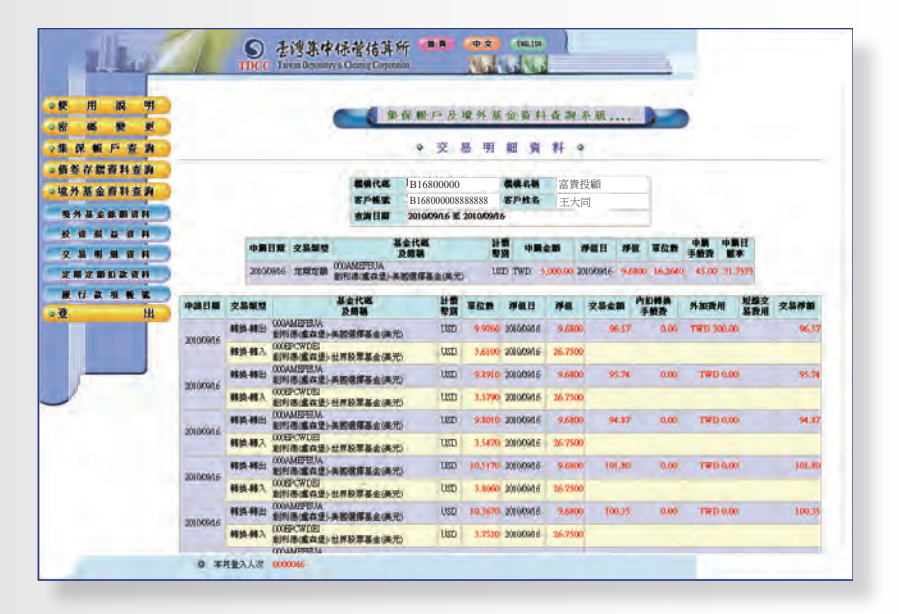

#### 孳息分派資料

| 使用說明                             |            | TDC        | C Tawar Depo                 | 和存留 m ri 及 培 外                                                | 非人              | 11             | <b>在加</b> 系 | **         |                    |        |            |
|----------------------------------|------------|------------|------------------------------|---------------------------------------------------------------|-----------------|----------------|-------------|------------|--------------------|--------|------------|
| 密碼 變 更<br>集保帳戶查 a                |            |            |                              | ● 交 易 明                                                       |                 | 賣              | 料 •         |            |                    |        |            |
| 南芬存留資料查約<br>泉外基金資料查約<br>現外基金錄動資料 |            |            | 保備代約<br>客戶報5<br>変調日1         | B16800000<br>B16800008888888  <br>2010/05/24 至 2010/0         | 8               | 構名碼<br>戶姓名     | 富貴投稿        | ili        | 1                  |        |            |
|                                  | 配度<br>入版日  | ng<br>H    | 交易類型                         | 基金代碼<br>及開稿                                                   | 計價幣別            | 受益權<br>軍位教     | 每單位<br>分配金額 | 琴息分滅<br>金額 | 境外<br>基金数碼<br>給付評額 | -      | 怎怕得到       |
|                                  | 2010/05/24 | 2010/05/24 | 華息分派-配息                      | STBAM<br>景顯策略值参基金 A-MD                                        | USD             | 39,2800        | 0.066000    | 2.59       | 2.59               | 32.061 | TWD \$3.00 |
| . ш                              | -          |            |                              | mm-m                                                          | 1               | 50 ED          |             |            |                    | -      |            |
|                                  |            | RB<br>RB   | :境外基金標編<br>治付淨額=5<br>:給付淨額=5 | 【 花<br>給付淨調 — 質団全調 — 残廷<br>愛外基金標績給付淨調 — 麗男<br>愛外基金標績給付淨調 — 麗男 | IR IN<br>E-FART | 1 )<br>R — 其他3 | R/II — R/A  | 備主一型       | #交易費用              |        |            |

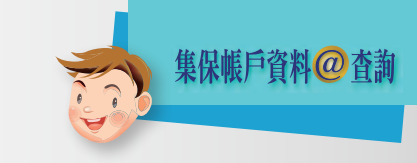

### query 查詢定期定額扣款資料

步驟1:請點選『查詢項目選單』中『定期定額扣款資料』項目。

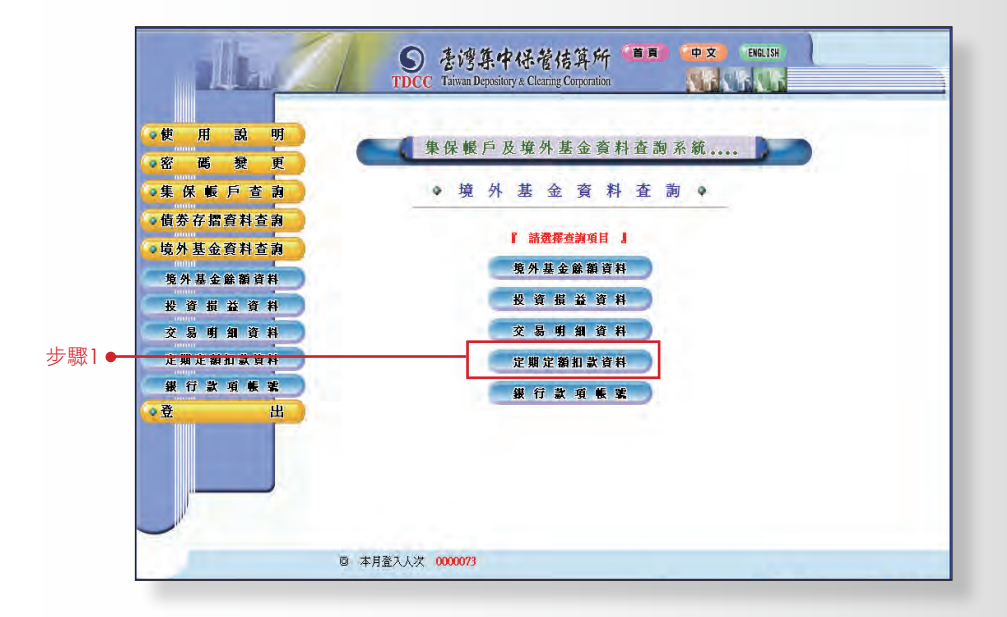

步驟2:請輸入欲查詢之『基金代碼』,點選送出後,即可得知 該基金之定期定額扣款資料;或不輸入基金代碼,直接 點選送出,即查詢全部基金之定期定額扣款資料。

|      | Ille /                                                          | S 書灣集中保管結算所<br>TDCC Taiwan Depository & Clearing Corporation |
|------|-----------------------------------------------------------------|--------------------------------------------------------------|
|      | <ul> <li>◆使用説明</li> <li>&gt; 密碼 授更</li> <li>● 集保帳戶咨询</li> </ul> | 樂保輕戶及境外基金資料查詢系統                                              |
| 步驟2⊷ | · 債券存摺資料查詢<br>· 境外基金資料查詢                                        | 基金代码                                                         |
|      | <sup>收</sup> 升基金餘額資料<br>投 資 損 益 資 料<br>交 易 明 細 資 料              | (送出)     清除       (社会事項)                                     |
|      | 定期定額扣款資料<br>一般行款項帳號<br>登出                                       | - 基金订确个 <b>唯</b> 八承江出表示查测主部。                                 |

| Alla A                                               | ま 湾 集中 保 管 信 算 main main main main main main main main       |
|------------------------------------------------------|--------------------------------------------------------------|
| ○使用説明<br>◎ 変 産 登 更                                   | 集保假户及境外基金资料查詢系統。                                             |
| •集保帳戶查詢                                              | ●定期定額扣款資料●                                                   |
| <ul> <li>●債券存摺資料查詢</li> <li>&gt;・填外基金資料查詢</li> </ul> | <b>教研代码</b> K16800000 <b>教研名柄</b> 富貴證券                       |
| 境外基金餘額資料                                             | 100000000000008 8724 土大同<br>査謝日期 2010/03/19 08:33            |
| 安 員 頃 金 貞 科<br>交 易 明 細 資 料                           | 基金代碼 基金 简 稱 扣款日類 扣款金額<br>IDX/IP0/X2303羅荼環球35%元經理人基金 六日 5,000 |
| 定期定額扣款資料<br>銀行款項帳號                                   | B00B05KX503羅樂環球35多元總道人基金 六日 5,000                            |
| <u>• 登 出</u>                                         | 100805KX503 羅素環境35多元燃理人基金 六日 5,000                           |
|                                                      | 1800B03 K2/S03 羅素環線35多元總理人基金 十六日 0                           |
|                                                      | IEXXB05 KX503 羅素環球35多元經理人基金 十六日 0                            |
| -                                                    | 田00B06KV403腰麦语地35多元刻禅人其会 十六日 0                               |

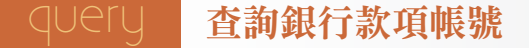

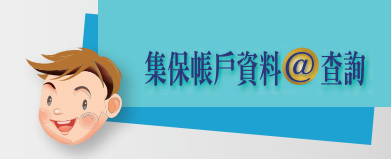

步驟1:請點選『查詢項目選單』中『銀行款項帳號』項目。 步驟2:點選『銀行款項帳號』,即可顯示客戶之基本資料,與 『買回/孳息分派帳號』及『單筆/定期定額申購扣款 帳號』。

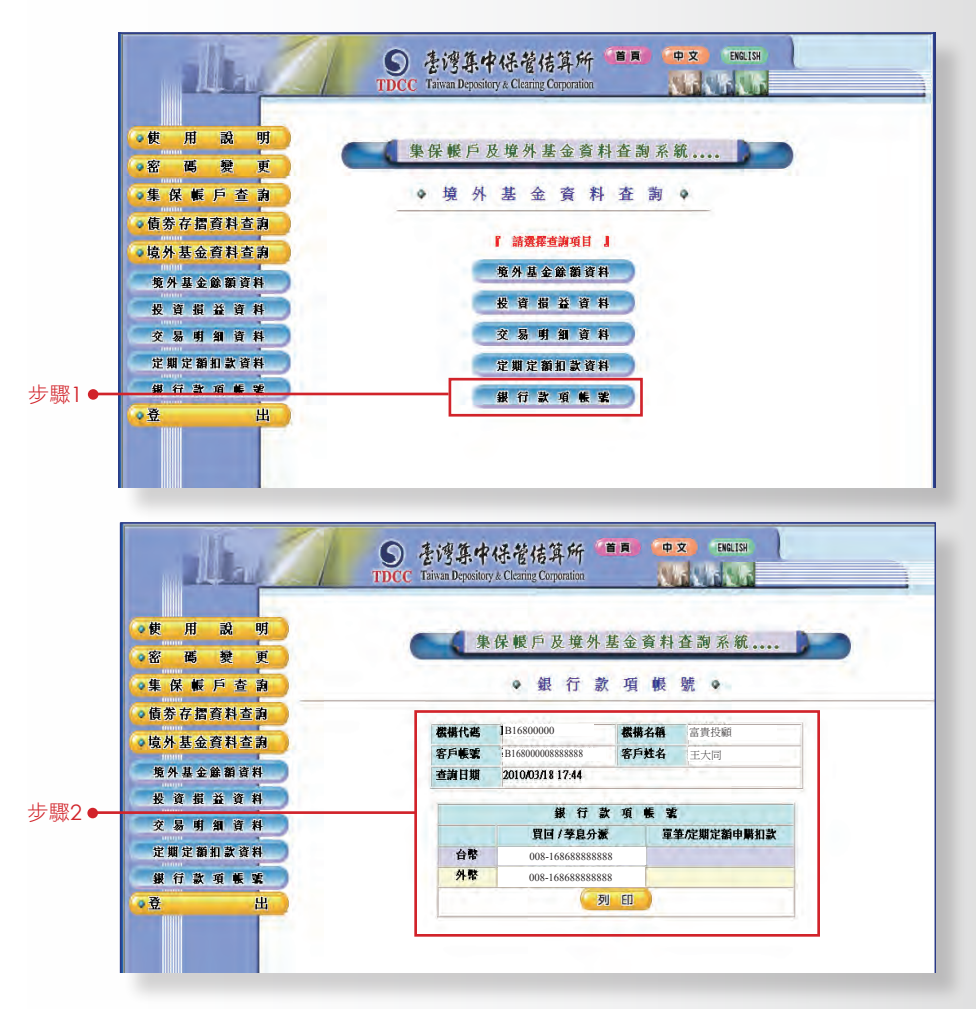

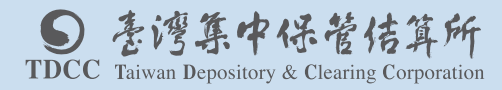

台北市復興北路363號11樓 TEL:02-2719-5805 FAX:02-2719-5403 http://www.tdcc.com.tw

證券刊物編號04-10008401